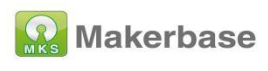

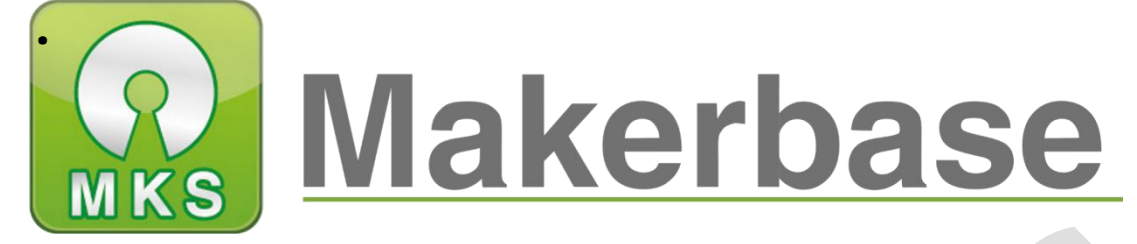

# **Guangzhou Qianhui Information Technology Co., Ltd.**

# **MKS TinyBee V1.0 datesheet**

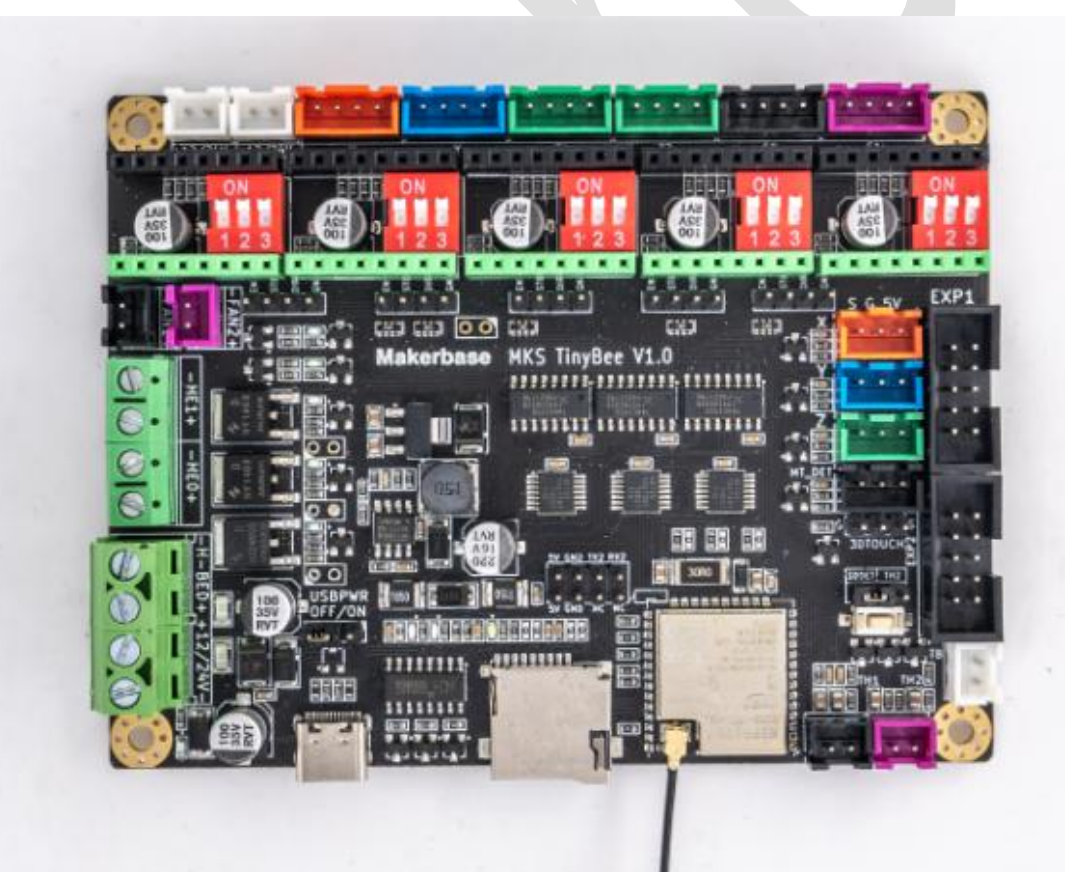

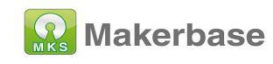

## **About us:**

#### Facebook: MAKERBASE

(Welcome to join our group to discuss issues together)

YouTub: Makerbase Team

(Welcome to subscribe to our account, we will continue to update the

company's product video tutorials)

Github: makerbase-mks

## AliExpress:

https://www.aliexpress.com/store/1047297

## Amazon:

https://www.amazon.com/s?me=A25AM6LC3BZ7LE&fbclid=IwAR1q7

Z7g0w6nS0xWC6Z6eyVqgR9hCTN\_EF3YoYbcrIG5kX\_gZ7KfDR-9fo

g&marketplaceID=ATVPDKIKX0DER

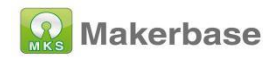

# content

| About us:                                | 2  |
|------------------------------------------|----|
| Facebook:                                | 2  |
| YouTub:                                  | 2  |
| Github:                                  | 2  |
| AliExpress:                              | 2  |
| Amazon:                                  | 2  |
| 1. Product Brief                         | 5  |
| 1.1Features and advantages               | 6  |
| 1.2 Motherboard parameters               | 8  |
| 1.3 Wiring diagram                       | 9  |
| 1.4 Dimensions                           | 9  |
| 2. Firmware download, compile and update | 10 |
| 2.1 Firmware download                    | 10 |
| 2.2 Firmware compilation                 | 10 |
| 2.3 Firmware upload                      | 11 |

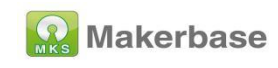

| 3. Drive subdivision settings                                 |
|---------------------------------------------------------------|
| 3.1 A4988 driver subdivision settings12                       |
| 3.2 TMC2208, TMC2209, TMC2226 common mode13                   |
| Settings13                                                    |
| 3.3 TMC2225 normal mode setting14                             |
| 4.Marlin firmware configuration15                             |
| 4.1 Basic firmware configuration (must configure items)15     |
| 4.1.1Motherboard configuration15                              |
| 4.1.2 Serial port configuration16                             |
| 4.1.3 Screen configuration18                                  |
| 4.1.5 Enable eeprom21                                         |
| 4.1.6 Compile environment configuration                       |
| 4.2 Machine parameter configuration (set according to machine |
| parameter)                                                    |
| 4.2.1 Number of extrusion heads configuration22               |
| 4.2.2 Thermal type configuration                              |
| 4.2.3 Enstop level type configuration                         |
| 4.2.4 Pulse setting                                           |
| 4.2.5 Zero return direction setting                           |
| 4.2.6 Print platform range setting                            |
| 4.2.7 Motor direction setting                                 |
| 4.3 Advanced configuration                                    |

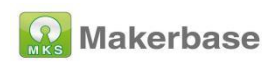

| 4.3.1 POWER_LOSS_RECOVERY27                                          |
|----------------------------------------------------------------------|
| 4.3.2 FILAMENT_RUNOUT_SENSOR                                         |
| 4.3.3 WIFI configuration                                             |
| 5. 3dtouch automatic leveling function                               |
| 5.1 Set the sensor trigger level                                     |
| 5.2 Set sensor signal pin                                            |
| 5.3 Enable BLTOUCH                                                   |
| 5.4 Set the offset between the probe and the extrusion               |
| 5.5 Set the distance between the sensor and the edge of the printing |
| platform during leveling                                             |
| 5.6 Enable automatic leveling                                        |
| 5.7 Set the number of grid points for leveling                       |
| 5.8 Enable the servo                                                 |
| 5.9 Add auto-leveling data enable code                               |
| 5.11 enable z_safe_homing                                            |
| 6.WEB connection and settings                                        |
| 7、FAQ                                                                |

# 1. Product Brief

MKS TinyBee V1.0 motherboard is a 32-bit main control board launched

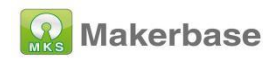

by the makerbase team to meet market needs. The motherboard supports wifi function without additional wifi module, supports web page control, supports LCD2004, LCD mini12864, MKS mini12864 V3. 0, LCD12864, support serial screen control

#### 1.1Features and advantages

1. Support wifi control and wireless file transfer;

2. The driver subdivision setting is the dial code setting, which is more convenient for the driver subdivision setting;

3. The main board PCB adopts immersion gold technology, which has better stability;

3. The user can replace the motor drive by himself, supporting 4988, 8825, 8729, TMC2208, TMC2209, TMC2225, TMC2226;

4. Reserve an external drive signal, and an external large drive can be used to drive 57 and 86 motors;

5. Using high-quality MOSFET tubes, the heat dissipation effect is better, and the long-term work is stable;

6. Use a dedicated power chip, support 12V-24V power input, and solve the problem of heating and insufficient power supply of the Ramps voltage conversion chip;

7. The stable and reliable filter circuit greatly reduces the possibility of interference, and avoids crashes and random running during the printing

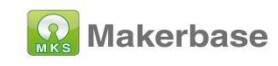

process to the greatest possible extent;

8. Adopting CH340 serial port chip, under the premise of ensuring

stability and reliability, reducing costs, and also solving the problem of

difficult driver installation in the past 16U2;

9. Use the open source firmware Marlin2.0.X firmware;

10. Support LCD2004, LCD12864, MKS MINI12864 V1.0, MKS

MINI12864 V3.0, support TFT24, TFT28, TFT32, TFT35, H43 touch

screens developed by makers;

11. The XYZ axis uses different color terminals to correspond to the motor and limit switch, which is convenient for wiring;

12. Support 3dtouch;

13. Onboard TF card holder, offline printing is more stable;

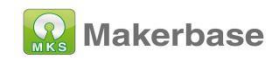

## **1.2 Motherboard parameters**

| Motherboard        | MKS TinyBee V1.0           | microproce | ESP32-WROOM-32U         |
|--------------------|----------------------------|------------|-------------------------|
| type:              |                            | ssor:      |                         |
| physical           | 110*84                     | Mounting   | 102*76                  |
| dimension:         |                            | hole size: |                         |
| Input voltage:     | 12V~24V 5A~15A             | motor      | 2208,2209,2225,2226,49  |
|                    |                            | driver:    | 88,8825,8729            |
| Temperature        | NTC 100K                   | Support    | LCD2004、LCD12864、       |
| sensor interface:  |                            | LCD/touch  | MKS MINI12864 V1.0      |
|                    |                            | screen     | MKS MINI12864 V3.0、     |
|                    |                            |            | MKS Series touch screer |
| Support print file | G-code                     | Support    | XYZ, delta, kossel,     |
| format:            |                            | machine    | Ultimaker、corexy        |
|                    |                            | structure: |                         |
| Recommended        | Cura、Simplify3d、           | Firmware   | Update via USB          |
| software:          | Pronterface, Repetier-Host | update:    | connection to computer  |
|                    |                            |            |                         |

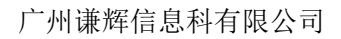

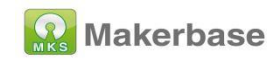

## 1.3 Wiring diagram

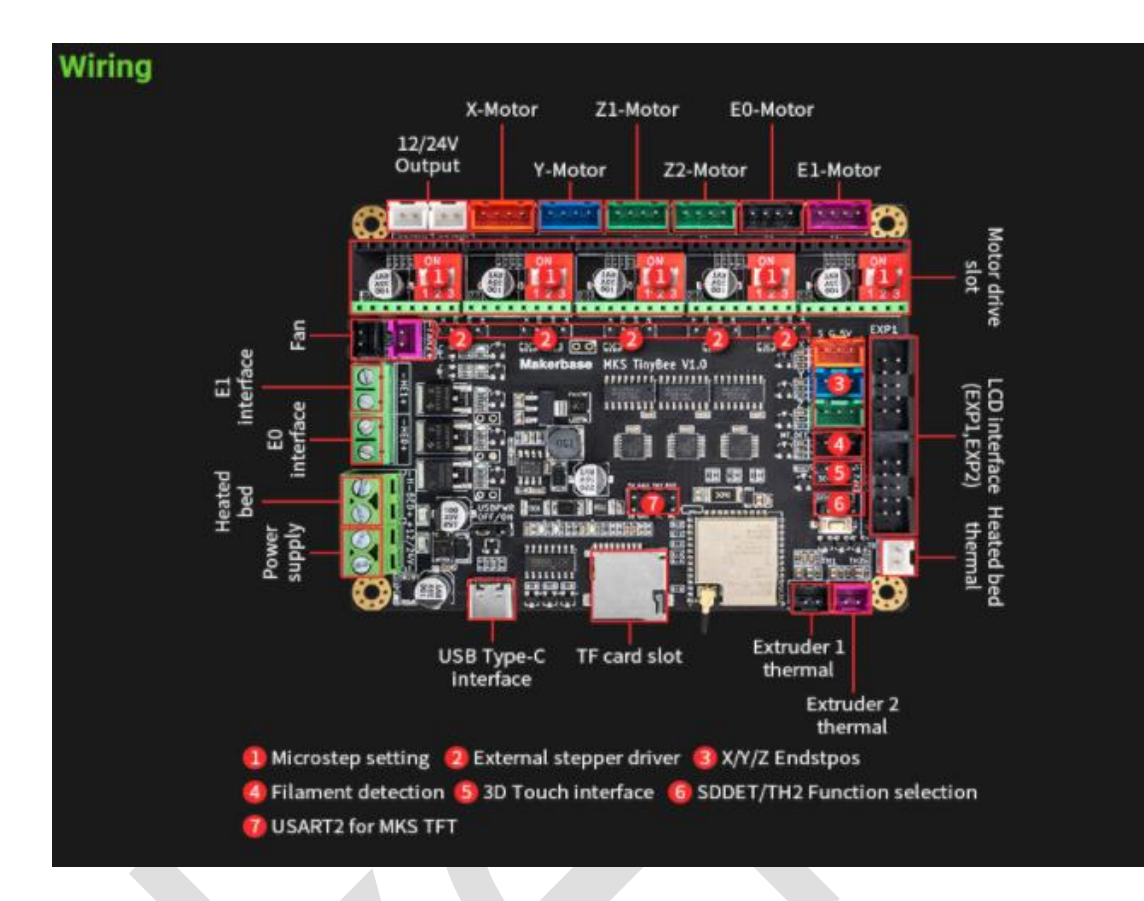

## 1.4 Dimensions

Motherboard sizechart:

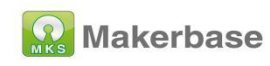

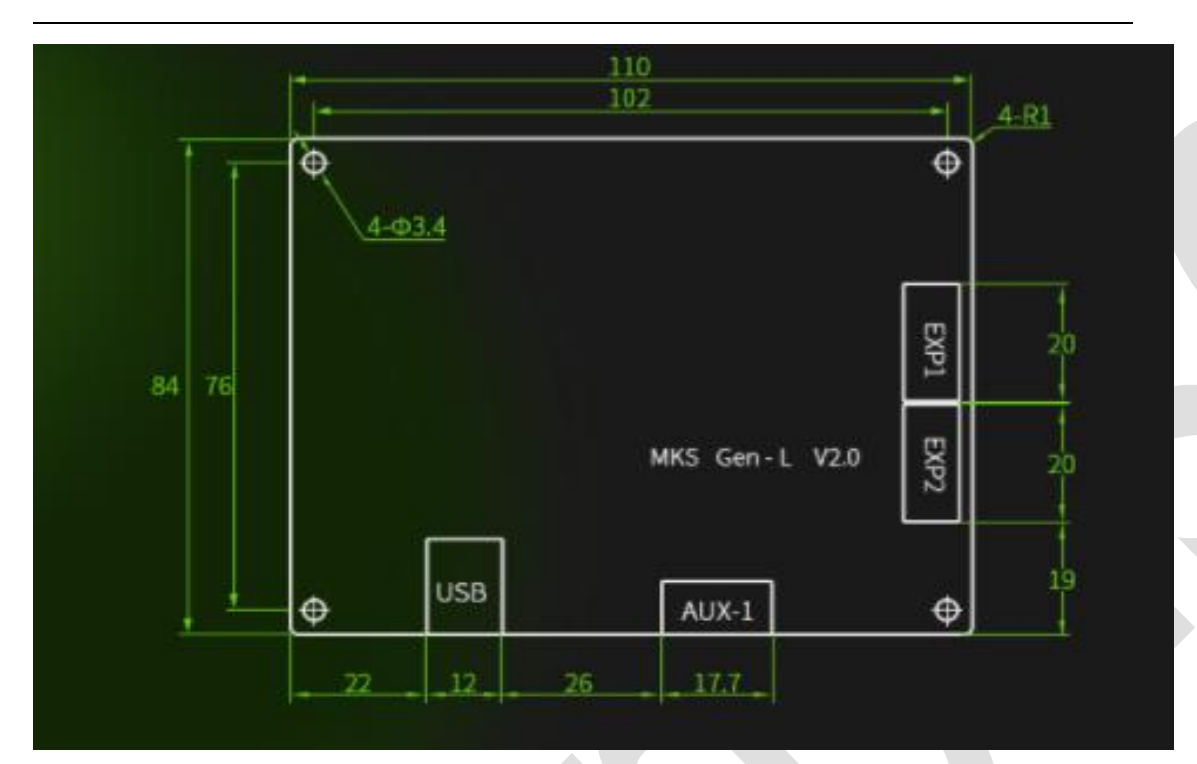

# 2. Firmware download, compile and

## update

## 2.1 Firmware download

MKS TinyBee V1.0 firmware download link:

https://github.com/makerbase-mks/MKS-TinyBee/blob/main/firmware/m

ks%20tinybee%20marlin.rar

## 2.2 Firmware compilation

Firmware compilation:

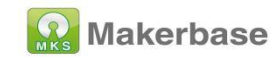

After the firmware configuration is complete, click "

corner of the VScode page to start compiling.

| IKS-ROBIN-NANO-MARLIN2.0-FIRMWARE-MASTER | Marlin > C Configuration.h >                               |
|------------------------------------------|------------------------------------------------------------|
| - tots                                   | 2838 #endif                                                |
|                                          | 2839                                                       |
| i mages                                  | 2840 /**                                                   |
|                                          | 2841 * III Rotation. Set to one of the following valu      |
| Manin                                    |                                                            |
|                                          | 2843 * IFL_ROTATE 190, IFL_ROTATE 190_MIRROR_X, IFL        |
| ✓ src                                    | 2845 * TET ROTATE 270 TET ROTATE 270 MTRROR X TET          |
| > core                                   | 2846 * TET MIRROR X, TET MIRROR Y, TET NO ROTATION         |
| > feature                                | 2847 */                                                    |
| > gcode                                  | 2848 //#define TFT_ROTATION TFT_NO_ROTATION                |
| > HAL                                    | 2849                                                       |
| > inc                                    | 2850 //===================================                 |
| > lcd                                    | 2851 //=========================== Other Controllers       |
| > libs                                   | 2852 //===================================                 |
| > module                                 | 2000                                                       |
| > pins                                   | 问题 🚺 输出 调试控制台 终端                                           |
| > sd                                     |                                                            |
| C MarlinCore.cpp                         | Compiling .pio\build\mks_robin_nano35\libd97\Wire\utility  |
| C MarlinCore.h                           | Archiving .pio/build/mks_robin_nano35/libc35/lib5ervo.a    |
| C Configuration_adv.h                    | Archiving .pio/build/wks_robin_hano35/libb3e/libSoftwareSe |
| C Configuration.h                        | Archiving .pio\build\mks_robin_nano35\libd97\libWire.a     |
| M Makefile                               | Archiving .pio\build\mks_robin_nano35\lib026\libSPI.a      |
| 🖶 Marlin.ino                             | Linking .pio\build\mks_robin_nano35\firmware.elf           |
| C Version.h                              | Checking size .pio/build/mks_robin_nano35/firmware.elf     |
| editorconfig                             | RAM: [======= 1 73 3% (used 48052 bytes from 65536 by      |
| .gitattributes                           | Flash: [===== ] 45.4% (used 237840 bytes from 524288       |
| gitignore                                | Building .pio\build\mks_robin_nano35\firmware.bin          |
| docker-compose.yml                       | encrypt([".pio\build\mks_robin_nano35\firmware.bin"], [".p |
| get test targets.pv                      | [SUCCESS] To                                               |
| LICENSE                                  | Environment Status Duration                                |
| Makefile                                 |                                                            |
| platformio.ini                           | <pre>mks_robin_nano35 SUCCESS 00:01:32.413</pre>           |
| process-palette.ison                     | 1 succeeded                                                |
| README.md                                | 故当收证在表示用 一位在音频学词                                           |
|                                          |                                                            |
| イント 市 ヴ D G Default (Mits Robin Man      | n-Marlin2 0-Firmware-master)                               |
|                                          |                                                            |

## 2.3 Firmware upload

After the firmware is compiled, click " $\rightarrow$ " in the lower left corner of the VScode page to start uploading the firmware.

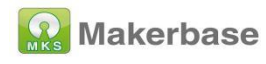

| > ini                   | 2840 /**<br>2841 * THT Rotation. Set to one of the following values:  |
|-------------------------|-----------------------------------------------------------------------|
| ✓ Marlin                | 2842 *                                                                |
| > lib                   | 2843 * TFT ROTATE 90, TFT ROTATE 90 MIRROR X, TFT ROTATE 90           |
| ✓ src                   | 2844 * TFT_ROTATE_180, TFT_ROTATE_180_MIRROR_X, TFT_ROTATE_18         |
| > core                  | 2845 * TFT_ROTATE_270, TFT_ROTATE_270_MIRROR_X, TFT_ROTATE_27         |
| ) feature               | 2846 * TEL_MIRROR_X, TEL_MIRROR_Y, TEL_NO_ROTATION                    |
| > acode                 | 2847 */                                                               |
| N LIM                   | 2848 //#define TEL_ROTATION TEL_NO_ROTATION                           |
|                         | 2849                                                                  |
| > inc                   | 2850 //===================================                            |
|                         | 2651 //===================================                            |
| > libs                  | 2853                                                                  |
| > module                |                                                                       |
| > pins                  | 问题 1 输出 调试控制台 <b>终端</b>                                               |
| > sd                    |                                                                       |
| G MarlinCore.cpp        | Compiling .pio\build\mks_robin_nano35\libd97\Wire\utility\twi.c.o     |
| C MarlinCore.h          | Archiving .pio\build\mks_robin_nano35\libC35\libServo.a               |
| C Configuration_adv.h   | Archiving .pio/build/mks_robin_hano35/libb3e/libSeftwareSerial a      |
| C Configuration.h       | Archiving .pio\build\mks_robin_nano35\libd97\libWire.a                |
| M Makefile              | Archiving .pio\build\mks_robin_nano35\lib026\libSPI.a                 |
| C Marlin.ino            | Linking .pio\build\mks_robin_nano35\firmware.elf                      |
| C Version.h             | Checking size .pio\build\mks_robin_nano35\firmware.elf                |
| O editorconfig          | Advanced Memory Usage is available via "PlatformIO Home > Project In: |
|                         | RAM: [====== ] /3.3% (USED 48052 Dytes from 65536 Dytes)              |
|                         | Building .pio/build/mks robin nano35/firmware.bin                     |
|                         | encrypt([".pio\build\mks_robin_nano35\firmware.bin"], [".pio\build\m  |
| a docker-compose ym     | = [SUCCESS] Took 92.41 s                                              |
| get_test_targets.py     |                                                                       |
| X LICENSE               | Environment Status Duration                                           |
| M Makefile              | The poble page 5 SUCCESS 00:01:32 413                                 |
| 🤨 platformio.ini        | ints_room_nanous_soccess 00.01.32.415                                 |
| () process-palette.json |                                                                       |
| ③ README.md             | 终端将被任务重用,按任意罐关闭。                                                      |
| 〉大纲                     |                                                                       |

# 3. Drive subdivision settings

## 3.1 A4988 driver subdivision settings

A4988 drives the subdivision setting, the three dials below the drive are dialed up to 16 subdivisions, as shown in the figure below (X-axis as an example):

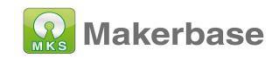

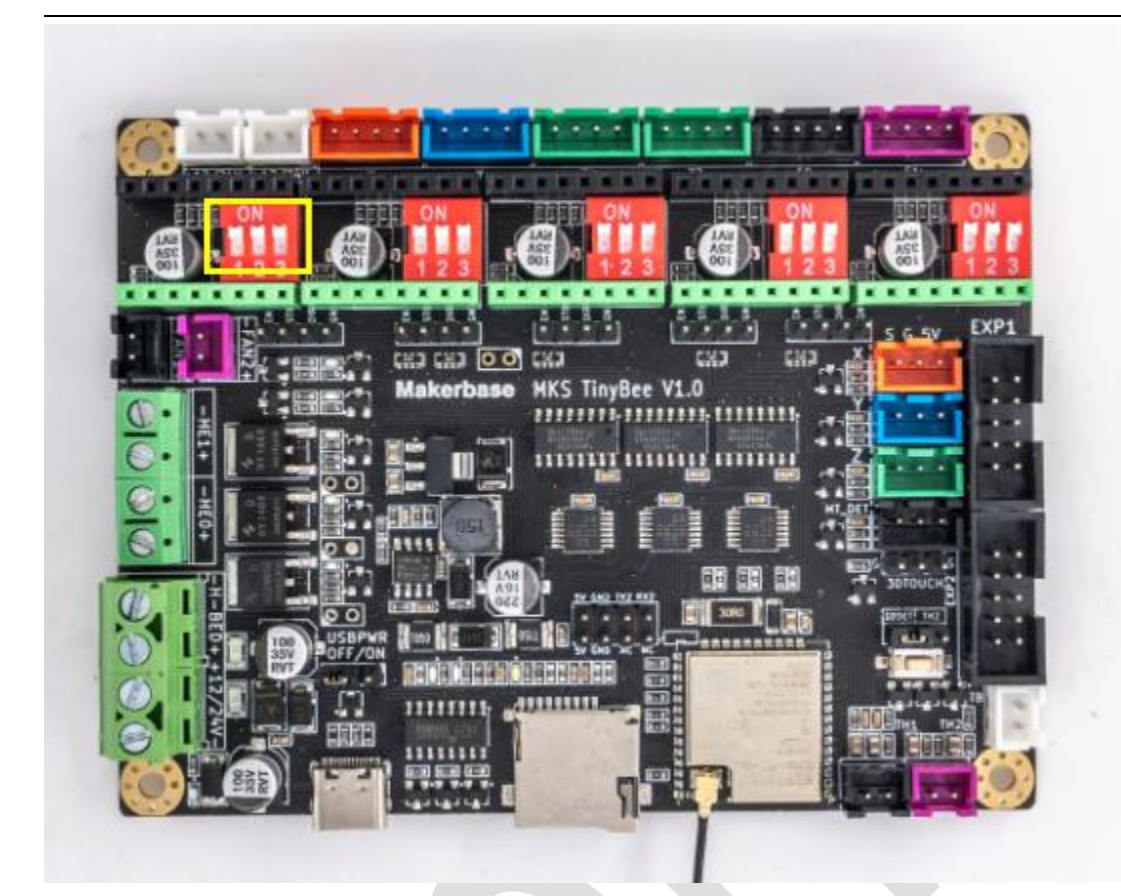

## 3.2 TMC2208, TMC2209, TMC2226 common mode

## Settings

TMC2208, TMC2209, TMC2226 drive the three dial codes below to dial up to 16 subdivisions, as shown in the following figure (X-axis as an example):

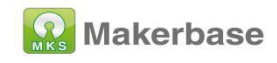

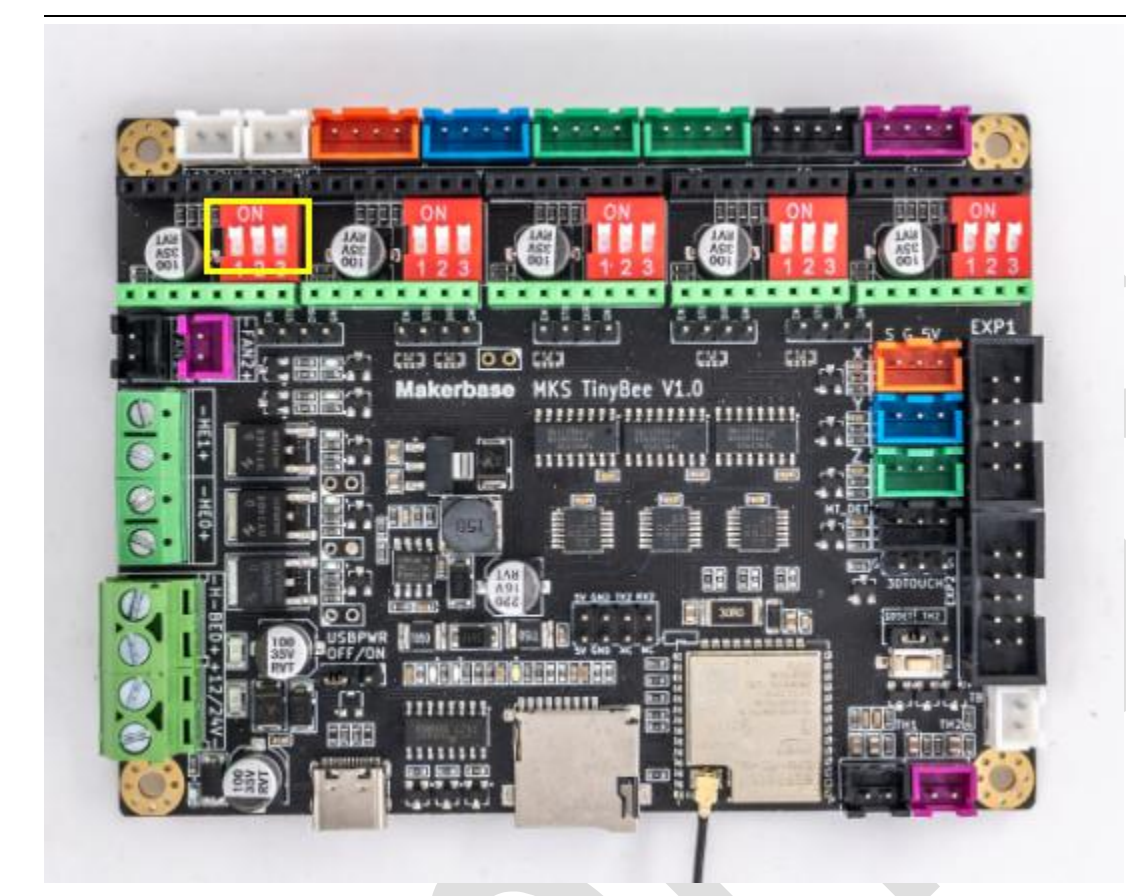

## 3.3 TMC2225 normal mode setting

TMC2225 drives the subdivision setting. Drive the second dial below to dial up, and the first and third dials down are 16 subdivisions, as shown in the figure below (X-axis as an example):

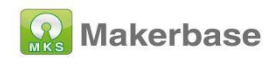

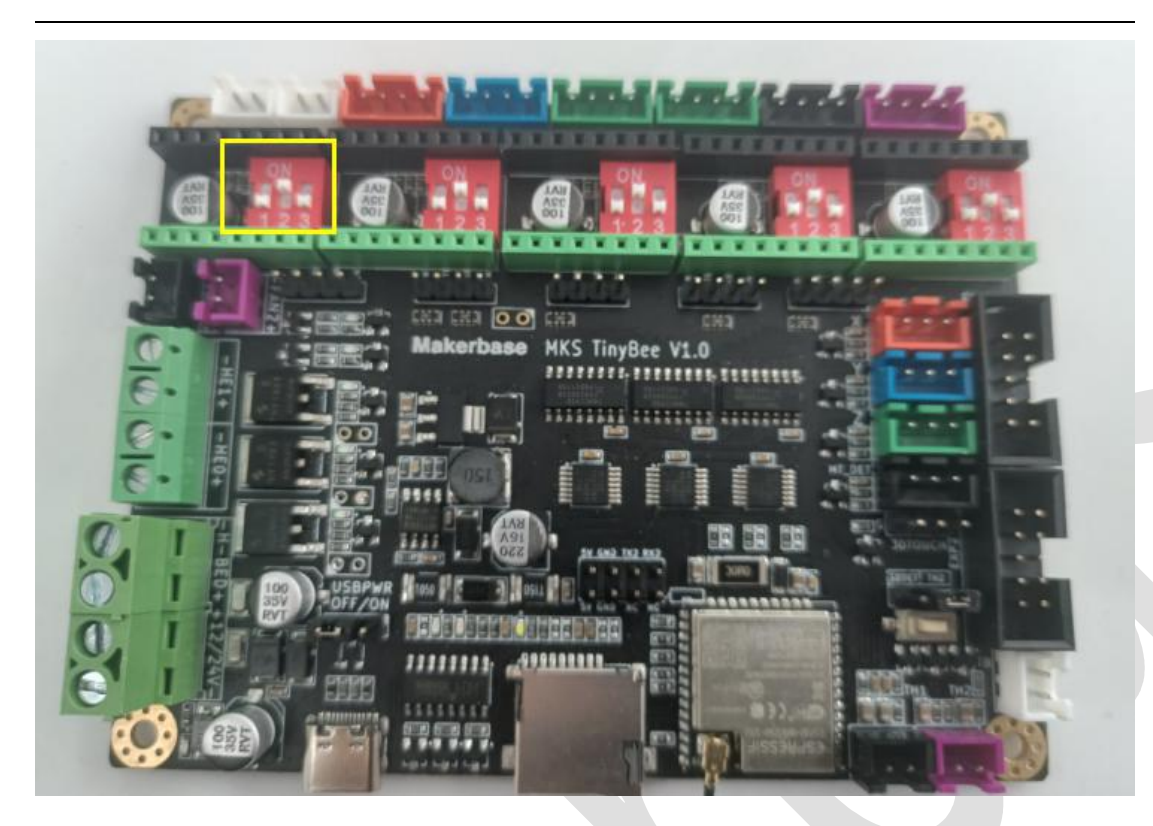

# 4.Marlin firmware configuration

# 4.1 Basic firmware configuration (must configure

items)

## 4.1.1 Motherboard configuration

Configure the board in the configuration.h file as

BOARD\_MKS\_TINYBEE

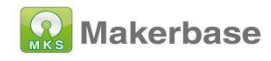

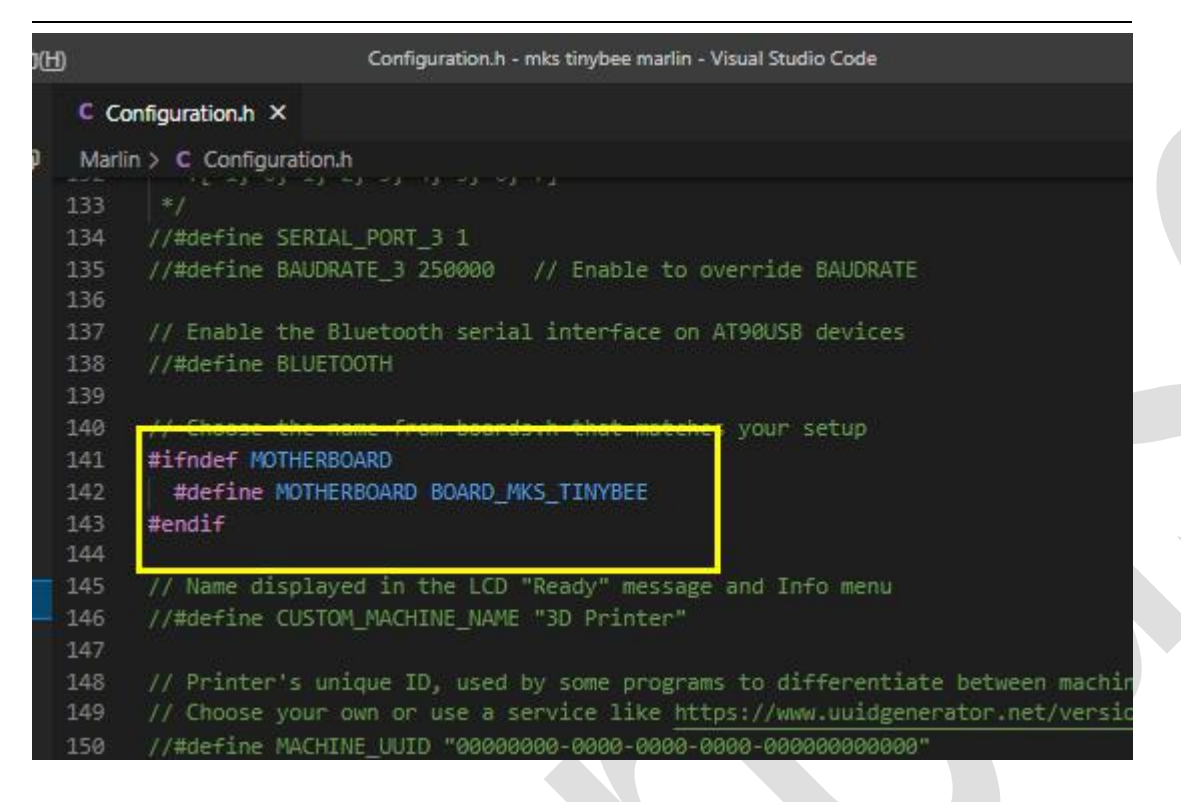

#### 4.1.2 Serial port configuration

Set the first serial port to 0 in the configuration.h file, the configuration error will cause the motherboard to be unable to connect to the computer; the second serial port is configured to -1, the web page will not be able to obtain the motherboard temperature information if the configuration error is incorrect; then baud The rates are all set to 115200.

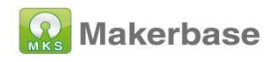

| C Cd                                        | onfiguration_adv.h                                                                      | C Configuration.h •                                                                                                | C boards.h                                                           | platformio,i                                                         |
|---------------------------------------------|-----------------------------------------------------------------------------------------|----------------------------------------------------------------------------------------------------|----------------------------------------------------------------------|----------------------------------------------------------------------|
| Marli                                       | n > C Configuration                                                                     |                                                                                                    |                                                                      |                                                                      |
| 95<br>96                                    | // @section mad                                                                         | chine                                                                                                    |                                                                      |                                                                      |
| 97                                          |                                                                                         |                                                                                                    |                                                                      |                                                                      |
| 98<br>99<br>100<br>101<br>102<br>103<br>104 | <pre>* Select the : * This allows * Serial port * Note: The f: * * :[-1, 0, 1, */</pre> | serial port on the bo<br>the connection of wi<br>-1 is the USB emulat<br>irst serial port (-1<br>2, 3, 4, 5, 6, 7] | ard to use for<br>reless adapter<br>ed serial port<br>or 0) will alw | communication<br>s (for instance<br>, if available<br>ays be used by |
| 105<br>105<br>107                           | #define SERIAL_                                                                         | PORT Ø                                                                                                    |                                                                      |                                                                      |
| 108                                         | * Serial Port                                                                           | Baud Rate                                                                                                    |                                                                      |                                                                      |
| 109<br>110<br>111                           | * This is the<br>* Set the bau<br>*                                                     | default communicatio<br>d rate defaults for a                                                                      | n speed for al<br>dditional seri                                     | l serial ports<br>al ports below                                     |
| 112<br>113<br>114                           | * 250000 works<br>* you commonly<br>* You may try                                       | s in most cases, but<br>/ experience drop-out<br>up to 1000000 to spe                                              | you might try<br>s during host<br>ed up SD file                      | a lower speed :<br>printing.<br>transfer.                            |
| 115<br>116<br>117                           | *<br>*:[2400, 9600<br>*/                                                                | ð, 19200, 38400, 5760                                                                                              | 0, 115200, 250                                                       | 000, 500000, 10                                                      |

| Ð          | 6.        | Configuration.h - M                   | ks-mifeng-Firmware | - Visual Studio Code      |                      |
|------------|-----------|---------------------------------------|--------------------|---------------------------|----------------------|
| <b>利</b> 用 | a i       | C Configuration.h M ×                 | 🤯 PIO Home         | 🕒 u8g_esp32_spi.cpp U     | C MarlinCo           |
| Marli      | n > C Con | figuration.h >                        |                    |                           |                      |
| 104        |           |                                       |                    |                           |                      |
| 105<br>106 | #define   | SERIAL_PORT 0                         |                    |                           |                      |
| 107        |           |                                       |                    |                           | ľ                    |
| 108        | * Seria   | al Port Baud Rate                     |                    |                           |                      |
| 109        | * This    | is the default communi                | cation speed f     | for all serial ports.     |                      |
| 110        | * Set 1   | the baud rate defaults                | for additional     | serial ports below.       | ľ                    |
| 111        |           |                                       |                    |                           |                      |
| 112        | * 25006   | 00 works in most cases,               | but you might      | try a lower speed if      |                      |
| 113        |           | commonly experience dro               | p-outs during      | host printing.            |                      |
| 114        |           | may try up to 1000000 t               | to speed up SD     | file transfer.            |                      |
| 115        |           |                                       |                    |                           |                      |
| 116        | * :[246   | 30, 9600, 19200, 38400,               | 57600, 115200      | ), 250000, 500000, 100000 | 0]                   |
| 117        |           |                                       |                    |                           |                      |
| 118        | #define   | BAUDRATE 115200                       |                    |                           |                      |
| 119        | //#defin  | ne BAUD_RATE_GCODE                    | // Enable G-co     | de M575 to set the baud   | rate                 |
| 120        |           |                                       |                    |                           |                      |
| 121        | /**       |                                       |                    |                           | 210 - 210-21 - 210-2 |
| 122        | * Seled   | ct a secondary serial p               | ort on the boa     | ard to use for communicat | ion with the         |
| 123        | * Cunne   | ently Ethernet (-2) is                | only supported     | i on Teensy 4.1 boards.   |                      |
| 124        | * :[-2,   | , -1, 0, 1, 2, 3, 4 <mark>,</mark> 5, | 6,7]               |                           | ľ                    |
| 125        | 1 */      | STREET, STREET, ST.                   |                    |                           |                      |
| 126        | #define   | SERIAL_PORT_2 -1                      |                    |                           | ľ                    |
| 127        | #define   | BAUDRATE_2 115200 //                  | Enable to over     | ride BAUDRATE             | ľ                    |
| 128        |           |                                       |                    |                           |                      |
| 129        | 1**       |                                       |                    |                           |                      |
| 130        | * Selec   | ct a third serial port                | on the board t     | o use for communication   | with the hos         |
| 131        | * Curre   | ently only supported fo               | or AVR, DUE, LF    | C1/68/9 and SIM32/STM32F  | 1                    |

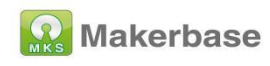

## 4.1.3 Screen configuration

(Note: LCD screen can only enable one of the following screens,

enabling multiple at the same time will cause compilation error)

1. LCD 2004 configuration, enable in the configuration file

#define REPRAP\_DISCOUNT\_SMART\_CONTROLLER

|                                                                              | • Configuration                                                                                   | on.h - Marlin-2.0.9.1 - Visual S                                                               | tudio Code                        |                    |          |
|------------------------------------------------------------------------------|---------------------------------------------------------------------------------------------------|------------------------------------------------------------------------------------------------|-----------------------------------|--------------------|----------|
| C C                                                                          | onfiguration_adv.h                                                                                | C Configuration.h                                                                              | C boards.h                        | 👹 platformio.ini 🏾 | 🛙 avr.ir |
| Mari                                                                         | in > C Configuration                                                                              | .h >                                                                                           |                                   |                    |          |
| 2162<br>2163<br>2164<br>2165<br>2166<br><b>2167</b><br>2168<br>2169<br>2170  | //<br>// RepRapDiscou<br>// <u>https://repr</u><br>//<br>// Note: Usuall<br>//<br>#define REPRAP_ | unt Smart Controller.<br>rap.org/wiki/RepRapDi<br>Ly sold with a white<br>DISCOUNT_SMART_CONTR | scount_Smart_Co<br>PCB.<br>OLLER  | ontroller          | 5        |
| 2171<br>2172<br>2173<br>2174<br>2175<br>2175<br>2176<br>2177<br>2178<br>2179 | // GT2560 (YHCE<br>//<br>// Requires Tes<br>// Andriy Golov<br>//<br>//#define YHCB2<br>//        | 32004) LCD Display<br>stato, Koepel softwar<br>/nya's LiquidCrystal_<br>2004                   | ewire library a<br>AIP31068 libra | and<br>ry.         |          |
| 2180                                                                         | // Oniginal RAD                                                                                   | DS ICD Display+Encod                                                                           | en+SDCandReade                    | <b>F</b>           |          |

2、LCD12864 screen configuration, enabled in the configuration file#define

REPRAP\_DISCOUNT\_FULL\_GRAPHIC\_SMART\_CONTROLLER

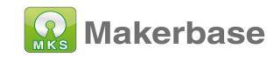

|                                                                                                    | <ul> <li>Configurat</li> </ul>               | tion.h - Marlin-2.0.9.1 - Visual              | Studio Code      |                      |           |
|----------------------------------------------------------------------------------------------------|----------------------------------------------|-----------------------------------------------|------------------|----------------------|-----------|
| C Confi                                                                                                    | iguration_adv.h                              | C Configuration.h •                           | C boards.h       | 😻 platformio.ini 🌘   | 🗣 avr.ini |
| Marlin ;                                                                                                    | C Configuratio                               | n.h ݢ                                         | 1                |                      |           |
| 2319 /<br>2320 /<br>2321 /<br>2322<br>2323 /<br>2324 /<br>2325                                                                                        | //<br>// NOTE: If th<br>//<br>// RepRapDisco | e LCD is unresponsiv                          | e you may need   | to reverse the plugs | > smart   |
| 2325 // https://reprap.org/wiki/RepkapDiscount_Full_Graphic_Smart_Controller<br>2326 //<br>2327 #define REPRAP_DISCOUNT_FULL_GRAPHIC_SMART_CONTROLLER |                                              |                                               |                  |                      | <u></u>   |
| 2329 /<br>2330 /<br>2331 /<br>2332 /<br>2333                                                                                                    | //<br>// K.3D Full G<br>//<br>//#define K3D_ | iraphic Smart Control<br>FULL_GRAPHIC_SMART_C | ler<br>ONTROLLER |                      |           |
| 2334 /<br>2335 /<br>2336 /                                                                                                    | //<br>// ReprapWorld<br>// https://rep       | ∣Graphical LCD<br>prapworld.com/?produc       | ts_details∏      | lucts_id/1218        |           |

## 3. MKS MINI12864 V1.0 screen configuration

Enable in the configuration file#define MKS\_MINI\_12864

|                                                |            | <ul> <li>Configuration</li> </ul>  | ion.h - Marlin-2.0.9.1 - Visual | Studio Code     |                  |  |  |
|------------------------------------------------|------------|------------------------------------|---------------------------------|-----------------|------------------|--|--|
|                                                | <b>C</b> C | onfiguration_adv.h                 | C Configuration.h               | C boards.h      | 😻 platformio.ini |  |  |
|                                                | Mari       | in > C Configuration               | ιh >                            |                 |                  |  |  |
|                                                | 2385       | // https://git                     | hub.com/Ultimaker/Ult           | timaker2/tree/m | aster/1249_Ultic |  |  |
|                                                | 2386       | //                                 |                                 |                 |                  |  |  |
|                                                | 2387       | //#define ULTI                     | //#define ULTI_CONTROLLER       |                 |                  |  |  |
|                                                | 2388       |                                    |                                 |                 |                  |  |  |
|                                                | 2389       | 11                                 |                                 |                 |                  |  |  |
|                                                | 2390       | // MKS MINI128                     | 64 with graphic cont            | roller and SD s | upport           |  |  |
| 2391 // https://reprap.org/wiki/MKS MINI 12864 |            |                                    |                                 |                 |                  |  |  |
|                                                | 2392       | 11                                 |                                 |                 |                  |  |  |
|                                                | 2393       | #define MKS_MI                     | NI_12864                        |                 |                  |  |  |
|                                                | 2394       | an out the departed prove a second |                                 |                 |                  |  |  |
|                                                | 2395       | 11                                 |                                 |                 |                  |  |  |
|                                                | 2396       | // MKS LCD1286                     | 4A/B with graphic co            | ntroller and SD | support, Follow  |  |  |
|                                                | 2397       | // https://www                     | .aliexpress.com/item,           | /33018110072.ht | ml               |  |  |
|                                                | 2398       | 11                                 |                                 |                 |                  |  |  |
|                                                | 2399       | //#define MKS_                     | LCD12864A                       |                 |                  |  |  |
|                                                | 2400       | //#define MKS                      | LCD128648                       |                 |                  |  |  |
|                                                | 2401       |                                    |                                 |                 |                  |  |  |
|                                                |            |                                    |                                 |                 |                  |  |  |

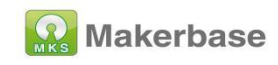

## 4. MKS MINI12864 V3.0 screen configuration

Enable in the configuration fileMKS MINI12864 V3

|        |               | • Comgura              | tion.n - Mariin-bugtix-2 | x - visuai stu |
|--------|---------------|------------------------|--------------------------|----------------|
| C Conf | iguration.h 🔹 | C Configuration_adv.h  | o PIO Home               | C pins_M       |
| Marlin | C Configura   | tion.h >               |                          |                |
| 2258   | //#define     | ULTI_CONTROLLER        |                          |                |
| 2259   |               |                        |                          |                |
| 2260   | 7.4           |                        |                          |                |
| 2261   | // MKS MI     | WI12864 with graphic c | ontroller and SD         | support        |
| 2262   | // https:/    | //reprap.org/wiki/MKS_ | MINI_12864               |                |
| 2263   | 11            |                        |                          |                |
| 2264   | //#define     | MKS_MINI_12864         |                          |                |
| 2265   | -             | 1                      |                          |                |
| 2266   | #define M     | KS_MINI_12864_V3       |                          |                |
| 2267   |               |                        |                          |                |
| 2268   | 71            |                        |                          |                |
| 2269   | 77 MKS LCI    | D12864A/B with graphic | controller and           | SD support.    |
| 2270   | // https:/    | //www.aliexpress.com/i | tem/33018110072.         | html           |
| 2271   |               |                        |                          |                |
| 2272   | 11            |                        |                          |                |
| 2273   | //#define     | MKS_LCD12864A          |                          |                |
| 2274   | //#define     | MKS_LCD12864B          |                          |                |
| 2275   |               |                        |                          |                |

Enable RGB in the configuration file

| C Config | guration.h 1  C Configuration_adv.h 1 | o PIO Home           |
|----------|---------------------------------------|----------------------|
| Marlin > | C Configuration.h > I NEOPIXEL_LED    |                      |
| 2679     | //#define RGB_LED_G_PIN 43            |                      |
| 2680     | //#define RGB_LED_B_PIN 35            |                      |
| 2681     | //#define RGB_LED_W_PIN -1            |                      |
| 2682     | #endif                                |                      |
| 2683     |                                       |                      |
| 2684     | // Support for Adafruit NeoPixel      | LED driver           |
| 2685     | #define NEOPIXEL_LED                  |                      |
| 2686     | #if ENABLED(NEOPIXEL_LED)             |                      |
| 2687     | #define NEOPIXEL_TYPE NEO_GRE         | W // NEO_GRBW / NEO  |
| 2688     | //#define NEOPIXEL_PIN 4              | // LED driving p     |
| 2689     | //#define NEOPIXEL2_TYPE NEOPIX       | CEL_TYPE             |
| 2690     | //#define NEOPIXEL2_PIN 5             |                      |
| 2691     | #define NEOPIXEL_PIXELS 30            | // Number of LEDs    |
| 2692     | #define NEOPIXEL_IS_SEQUENTIAL        | // Sequential disp   |
| 2693     | #define NEOPIXEL_BRIGHTNESS 127       | // Initial bright    |
| 2694     | //#define NEOPIXEL_STARTUP_TEST       | // Cycle through o   |
| 2695     |                                       |                      |
| 2696     | // Support for second Adefruit        | NeoDivel   FD driver |

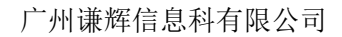

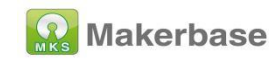

#### 4.1.4 Enable SD card

Enable #define SDSUPPORT in the configuration file

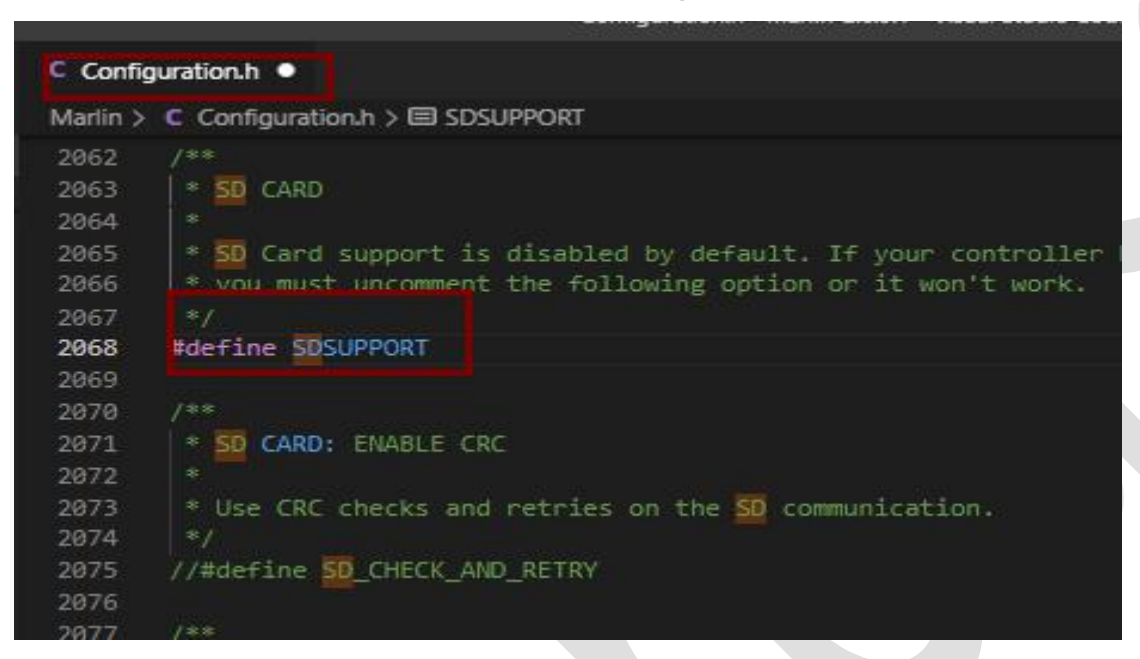

#### 4.1.5 Enable eeprom

Enable in the configuration file#define EEPROM\_SETTINGS

| C Confi  | guration.h •                                                  |
|----------|---------------------------------------------------------------|
| Marlin > | C Configuration.h >                                           |
| 1791     | * M500 - Store settings to EEPROM.                            |
| 1792     | * M501 - Read settings from EEPROM. (i.e., Throw away uns     |
| 1793     | * M502 - Revert settings to "factory" defaults. (Follow w     |
| 1794     | */                                                            |
| 1795     | #define EEPROM_SETTINGS // Persistent storage with M500       |
| 1796     | //#define DISABLE_M503 // Saves ~2700 bytes of PROGME         |
| 1797     | #define EEPROM_CHITCHAT // Give feedback on EEPROM com        |
| 1798     | #define EEPROM_BOOT_SILENT // Keep M503 quiet and only gi     |
| 1799     | #if ENABLED(EEPROM_SETTINGS)                                  |
| 1800     | //#define FEPROW_AUTO_INIT // Init FEPROM automatically c     |
| 1801     | #endif                                                        |
| 1802     |                                                               |
| 1803     | .//                                                           |
| 1804     | // Host Keepalive                                             |
| 1805     | //                                                            |
| 1806     | // When enabled Marlin will send a busy status message to the |
|          |                                                               |

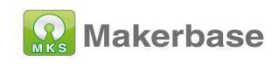

## 4.1.6 Compile environment configuration

Configure the compilation environment in the paltformio.ini file as

#### mks\_tinybee

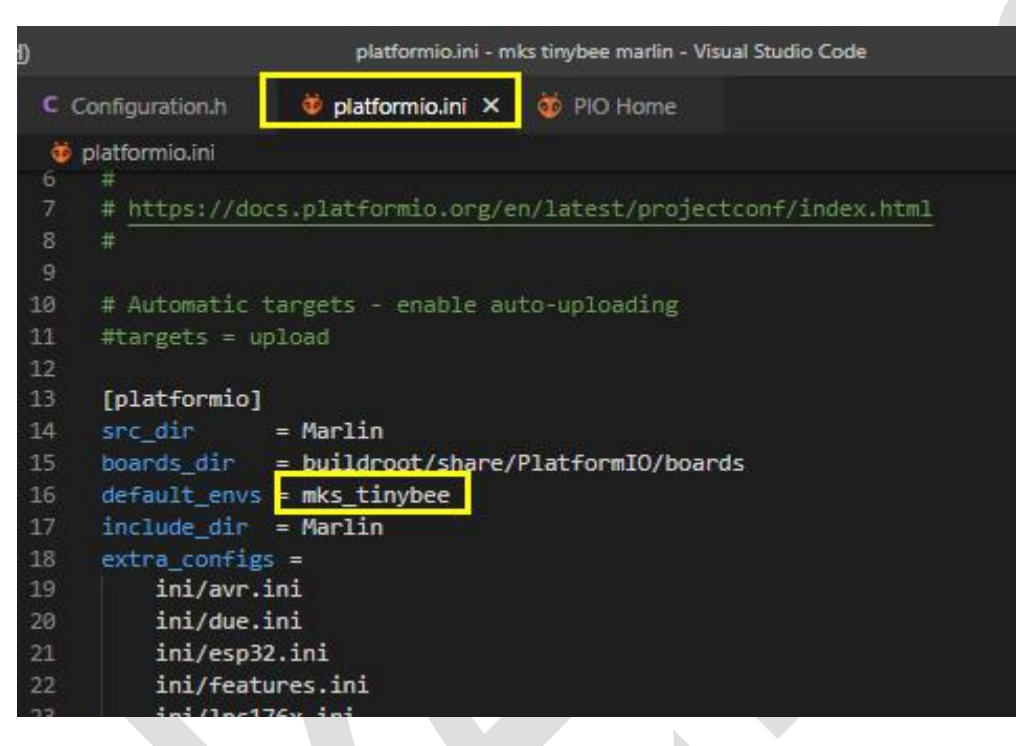

4.2 Machine parameter configuration (set according to machine parameter)

#### 4.2.1 Number of extrusion heads configuration

MKS TinyBee V1.0 supports up to 2 extruders. When using dual extruders, you need to insert the extruder 2 thermal and SD card detection pin jumper on the motherboard to the right.

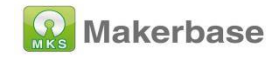

| C Config          | guration.h ×                                                                                           |
|-------------------|----------------------------------------------------------------------------------------------------|
| Marlin >          | C Configuration.h >                                                                                    |
| 188<br>189        | <pre>#define AXIS6_NAME 'C' // :['A', 'B', 'C', 'U', #endif</pre>                                      |
| 190<br>191<br>192 | // @section extruder                                                                                   |
| 193<br>194<br>19! | <pre>// This defines the number of extruders // :[0, 1, 2, 3, 4, 5, 6, 7, 8] #define EXTRUDERS 1</pre> |
| 196<br>197<br>198 | <pre>// Generally expected filament diameter (1.75, 2. #define DEFAULT_NOMINAL_FILAMENT_DIA 1.75</pre> |
| 200<br>201        | <pre>// For Cyclops or any "multi-extruder" that share //#define SINGLENOZZLE</pre>                    |
| 202               | // Save and restore temperature and fan speed on                                                       |

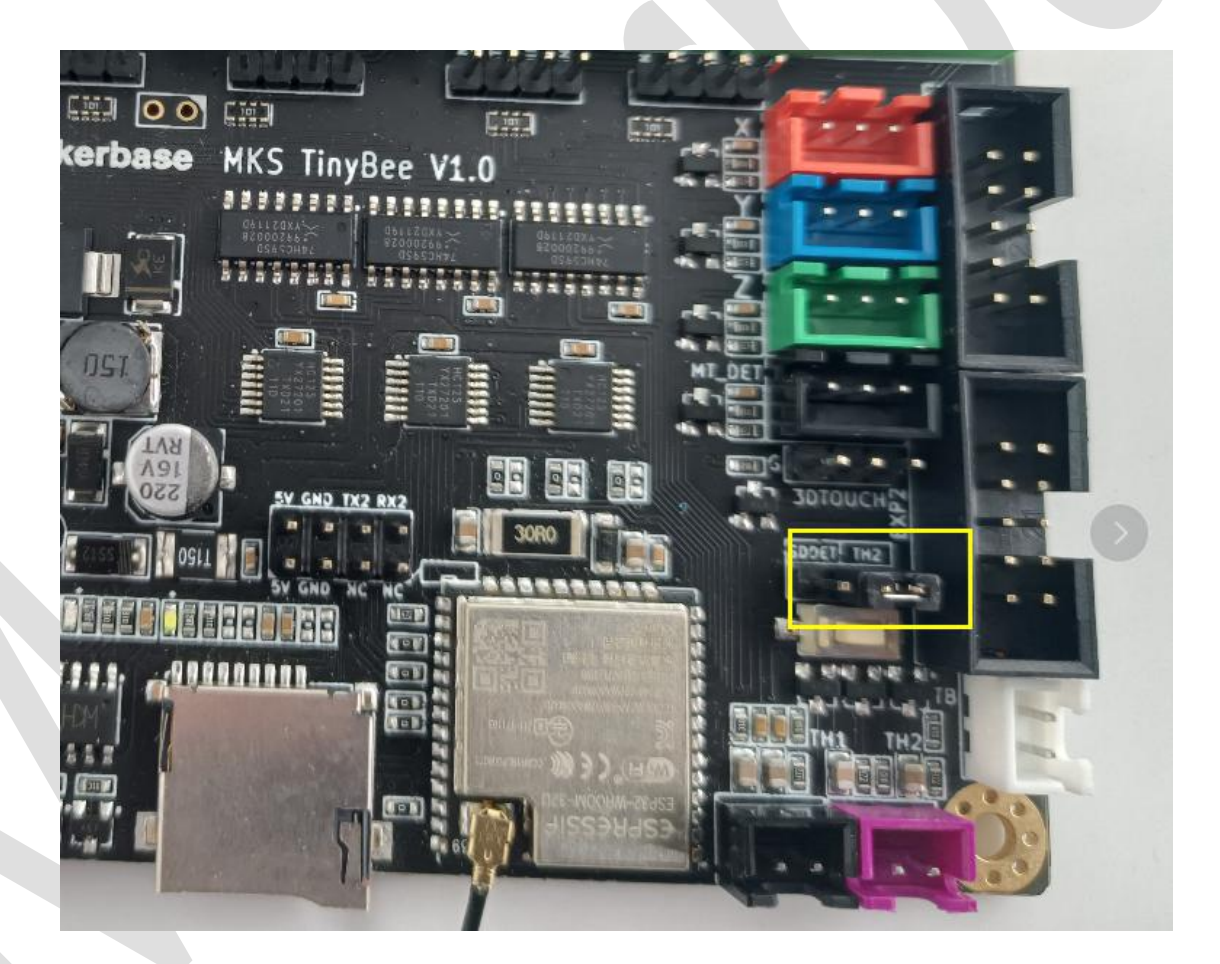

## 4.2.2 Thermal type configuration

MKS TinyBee V1.0 motherboard only supports 100K thermal sensitivity,

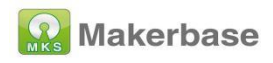

#define TEMP\_SENSOR\_0 is extrusion head 1, #define

TEMP\_SENSOR\_1 is extrusion head 2, #define TEMP\_SENSOR\_BED

is hot bed

|   | Config   | uration.h 🥥 😻 PIO Home                               |
|---|----------|------------------------------------------------------|
|   | Marlin > | C Configuration.h > 	TEMP_SENSOR_BED                 |
|   | 459      | * Use these for Testing or Development purpose       |
|   | 460      | * 998 : Dummy Table that ALWAYS reads 25°C or the te |
| _ | 461      | * 999 : Dummy Table that ALWAYS reads 100°C or the t |
|   | 462      |                                                      |
|   | 463      | #define TEMP_SENSOR_0 1                              |
|   | 464      | #define TEMP_SENSOR_1 0                              |
|   | 465      | #define TEMP_SENSOR_2 0                              |
|   | 466      | #define TEMP_SENSOR_3 0                              |
|   | 467      | #define TEMP SENSOR 4 0                              |
|   | 468      | #define TEMP_SENSOR_5 0                              |
|   | 469      | #define TEMP_SENSOR_6 0                              |
|   | 470      | #define_TEMP_SENSOR_7_0                              |
|   | 471      | #define TEMP_SENSOR_BED 1                            |
|   | 472      | #define TEMP_SENSOR_PROBE 0                          |
|   | 473      | #define TEMP SENSOR CHAMBER 0                        |
|   | 474      | #define TEMP SENSOR COOLER 0                         |
|   | 475      | #define TEMP_SENSOR_REDUNDANT 0                      |
|   |          |                                                      |

## 4.2.3 Enstop level type configuration

The configuration of the limit switch type (true/false), true is a normally

open switch, and false is a normally closed switch.

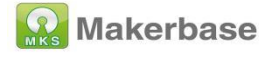

| lp          |                                                                                                    | Configuration.h - Mks-Robin-Nano-Marlin2.0-Firmware -                                                                                                    |
|-------------|----------------------------------------------------------------------------------------------------|----------------------------------------------------------------------------------------------------|
| **          | C Configuration.h M ×                                                                                                    | 🤯 PIO Home                                                                                                    |
|             | Marlin > C Configuratio                                                                                                    | on.h >                                                                                                    |
| ð           | 647 <b>#endif</b><br>648                                                                                                    |                                                                                                    |
| •           | 649 #define X_M<br>650 #define X_M<br>651 #define Y_M<br>652 #define Z_M<br>653 #define X_M<br>655 #define Z_M<br>656 #define Z_M<br>657 | al endstop with COM to ground and NC to Signal<br>IIN_ENDSTOP_INVERTING true // Set to true to inv<br>IIN_ENDSTOP_INVERTING true// Set to true to inv<br>IN_ENDSTOP_INVERTING true // Set to true to in<br>AX_ENDSTOP_INVERTING true // Set to true to in<br>AX_ENDSTOP_INVERTING false // Set to true to in<br>AX_ENDSTOP_INVERTING false // Set to true to in<br>IN_PROBE_ENDSTOP_INVERTING true // Set to true |
| 0<br>0<br>M | 658 /**<br>659 * Stepper<br>660 *<br>661 * These se<br>662 * stepper<br>663 *<br>664 * A4988 is<br>665 *                                 | Drivers<br>ttings allow Marlin to tune stepper driver tim<br>drivers that support them. You may also overri-<br>assumed for unspecified drivers.                                                                                                    |
|             | 666 * Use TMC2                                                                                                    | 208/TMC2208_STANDALONE for TMC2225 drivers and                                                                                                    |

## 4.2.4 Pulse setting

#Define DEFAULT\_AXIS\_STEPS\_PER\_UNIT {80, 80, 400, 93} in the configuration file to set the pulses of the X, Y, Z, and E axes respectively. The pulse value needs to be calculated and set according to the actual situation of the machine.

|            |                                                   | Configuration.n - Martin-2.0.9.1 - Visual Studio C |
|------------|---------------------------------------------------|----------------------------------------------------|
| C Confi    | guration.h 💿 🔯 PIO Home                           |                                                    |
| Marlin >   | C Configuration.h >                               | KIS_STEPS_PER_UNIT                                 |
| 894<br>895 | * Default Axis Steps Per L<br>* Override with M92 | nit (steps/mm)                                     |
| 896        |                                                   | X, Y, Z [, I [, J [,                               |
| 897        | */                                                |                                                    |
| 898        | #define DEFAULT_AXIS_STEPS_                       | PER_UNIT { 80, 80, 400, 93 }                       |
| 899        |                                                   |                                                    |
| 900        | /**                                               |                                                    |
| 901        | * Default Max Feed Rate (m                        | m/s)                                               |
| 902        | * Override with M203                              |                                                    |
| 903        |                                                   | X, Y, Z [, I [, J [,                               |
| 904        | */                                                |                                                    |
| 905        | #define DEFAULT_MAX_FEEDRAT                       | E { 300, 300, 5, 25 }                              |
| 906        |                                                   |                                                    |
| 907        | //#define LIMITED_MAX_FR_ED                       | ITING // Limit edit via M2                         |
| 908        | #if ENABLED(LIMITED_MAX_FR_                       | EDITING)                                           |

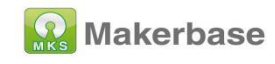

## 4.2.5 Zero return direction setting

Set the gohoming direction in the configuration file, -1 is the minimum

direction, 1 is the maximum direction

| C Config | guration.h 🔍 💩 PIO Home                             |
|----------|-----------------------------------------------------|
| Marlin > | C Configuration.h >                                 |
| 1328     | // Direction of endstops when homing; 1=MAX, -1=MIN |
| 1329     | // :[-1.1]                                          |
| 1330     | #define X_HOME_DIR -1                               |
| 1331     | #define Y_HOME_DIR -1                               |
| 1332     | #define Z_HOME_DIR -1                               |
| 1333     | //#define I_HOME_DIR -1                             |
| 1334     | //#define J_HOME_DIR -1                             |
| 1335     | //#define K_HOME_DIR -1                             |
| 1336     |                                                     |
| 1337     | // @section machine                                 |
| 1338     |                                                     |
| 1339     | // The size of the printable area                   |

4.2.6 Print platform range setting

|          |              |                | <ul> <li>Configuratio</li> </ul> | n.h - Marlin-2.0.9.1 | 1 - Visual Studio Cod |
|----------|--------------|----------------|----------------------------------|----------------------|-----------------------|
| C Config | juration.h 🔍 | 🤯 PIO Home     |                                  |                      |                       |
| Marlin > | C Configurat | tion.h >       | JIZE                             |                      |                       |
| 1339     | // The si    | e of the print | able area                        |                      |                       |
| 1340     | #define X    | BED_SIZE 200   |                                  |                      |                       |
| 1341     | #define Y    | BED_SIZE 200   |                                  |                      |                       |
| 1342     |              |                |                                  |                      | n Carrow and          |
| 1343     | // Travel    | limits (mm) af | ter homirg,                      | correspondin         | g to endstop p        |
| 1344     | #define X    | MIN_POS Ø      |                                  |                      |                       |
| 1345     | #define Y    | MIN_POS Ø      |                                  |                      |                       |
| 1346     | #define Z    | MIN_POS Ø      |                                  |                      |                       |
| 1347     | #define X    | MAX_POS X_BED_ | SIZE                             |                      |                       |
| 1348     | #define Y    | MAX_POS Y_BED_ | SIZE                             |                      |                       |
| 1349     | #define Z    | MAX_POS 200    |                                  |                      |                       |
| 1350     | //#define    | I_MIN_POS 0    |                                  |                      |                       |
| 1351     | //#define    | I_MAX_POS 50   |                                  |                      |                       |

## 4.2.7 Motor direction setting

Motor direction setting, false and true represent two rotation directions,

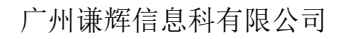

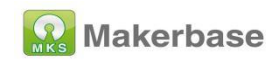

when the moving direction is opposite, the opposite configuration is

enough.

| C Confi                                                             | guration.h 🔹 👹 PIO Home                                                                                                    |
|---------------------------------------------------------------------|----------------------------------------------------------------------------------------------------|
| Marlin >                                                            | C Configuration.h >                                                                                                    |
| 1290<br>1291<br>1292<br>1293<br>1294<br>1295<br>1296<br><b>1297</b> | <pre>// Towart the stanger direction. Change (or reverse the moto<br/>#define INVERT_X_DIR false<br/>#define INVERT_Y_DIR true<br/>#define INVERT_Z_DIR false<br/>//#define INVERT_I_DIR false<br/>//#define INVERT_J_DIR false<br/>//#define INVERT_K_DIR false</pre> |
| 1298<br>1299<br>1300<br>1301<br>1302<br>1303<br>1304                | <pre>// @section extruder // For direct drive extruder v3 set to true, for geared extr #define INVERT_E0_DIR false #define INVERT_E1_DIR false #define INVERT_E2_DIR false</pre>                                                                                       |

## 4.3 Advanced configuration

## 4.3.1 POWER\_LOSS\_RECOVERY

In the advanced configuration configuration adv.h file, enable

#define POWER\_LOSS\_RECOVERY Change #define

PLR\_ENABLED\_DEFAULT to false

#Define PLR\_ENABLED\_DEFAULT true

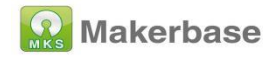

| C Configu  | ration_adv.h × 🔯 PIO Home                                 |
|------------|-----------------------------------------------------------|
| Marlin > ( | Configuration_adv.h > 	 POWER_LOSS_MIN_Z_CHANGE           |
| 1349       |                                                           |
| 1350       | #define POWER_LOSS_RECOVERY                               |
| 1351       | #if ENABLED(POWER_LOSS_RECOVER')                          |
| 1352       | #define PLR_ENABLED_DEFAULT true // Power Loss Recovery   |
| 1353       | //#define BACKUP_POWER_SUPPL                              |
| 1354       | //#define POWER_LOSS_ZRAISE 2 // (mm) Z axis raise        |
| 1355       | //#define POWER_LOSS_PIN 44 // Pin to detect power        |
| 1356       | //#define POWER_LOSS_STATE HIGH // State of pin indic     |
| 1357       | //#define POWER_LOSS_PULLUP // Set pullup / pullo         |
| 1358       | //#define POWER_LOSS_PULLDOWN                             |
| 1359       | //#define POWER_LOSS_PURGE_LEN 20 // (mm) Length of fil   |
| 1360       | //#define POWER_LOSS_RETRACT_LEN 10 // (mm) Length of fil |
| 1361       |                                                           |

## 4.3.2 FILAMENT\_RUNOUT\_SENSOR

Enable #define FILAMENT\_RUNOUT\_SENSOR

in the configuration file

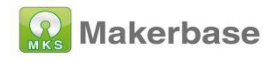

| C Confi                      | guration.h M  C pins_MKS_ROBIN_E3_common.h                                                                                         |                                                              |
|------------------------------|----------------------------------------------------------------------------------------------------|--------------------------------------------------------------|
| Marlin >                     | C Configuration.h >                                                                                                    |                                                              |
| 1274<br>1275<br>1276<br>1277 | * 2. The Print Job Timer has been start<br>* 3. The heaters were turned on and PRI<br>*<br>* RAMPS-based boards use SERVO3_PIN for | ed with M75.<br>NTJOB_TIMER_AUTOSTAF<br>the first runout ser |
| 1278                         | * For other boards you may need to defin                                                                                           | e FIL_RUNOUT_PIN, FI                                         |
| 1279                         | */                                                                                                    |                                                              |
| 1280                         | #define FILAMENT_RUNOUT_SENSOR                                                                                                    |                                                              |
| 1281                         | #if ENABLED(FILAMENT_RUNOUT_SENSOR)                                                                                                |                                                              |
| 1282                         | #define FIL_RUNOUT_ENABLED_DEFAULT true                                                                                            | // Enable the sense                                          |
| 1283                         | #define NUM_RUNOUT_SENSORS 1                                                                                                    | // Number of sensor                                          |
| 1284                         |                                                                                                    |                                                              |
| 1285                         | #define FIL_RUNOUT_STATE LOW                                                                                                    | // Pin state indica                                          |
| 1286                         | #define FIL_RUNOUT_PULLUP                                                                                                    | // Use internal pul                                          |
| 1287                         | //#define FIL_RUNOUT_PULLDOWN                                                                                                    | // Use internal pul                                          |
| 1288                         | //#define WATCH_ALL_RUNOUT_SENSORS                                                                                                 | // Execute runout s                                          |
| 1289                         |                                                                                                    | // This is automati                                          |
| 1290                         |                                                                                                    |                                                              |
| 1291                         | // Override individually if the runout                                                                                             | sensors vary                                                 |
| 1292                         | //#define FIL_RUNOUT1_STATE LOW                                                                                                    |                                                              |
| 1293                         | //#define FIL_RUNOUT1_PULLUP                                                                                                    |                                                              |
|                              |                                                                                                    |                                                              |

Set the level of the detection switch in the configuration file

(LOW/HIGH)

| C Config | uration.h M 🔍                                                                                                   |                                         |
|----------|----------------------------------------------------------------------------------------------------|-----------------------------------------|
| Marlin > | C Configuration.h                                                                                               |                                         |
| 1276     |                                                                                                    |                                         |
| 1277     | * RAMPS-based boards use SERVO3_PIN                                                                             | for the first runout sensor.            |
| 1278     | * For other boards you may need to d                                                                            | efine FIL_RUNOUT_PIN, FIL_RUNOUT2       |
| 1279     | */                                                                                                    |                                         |
| 1280     | #define FILAMENT_RUNOUT_SENSOR                                                                                  |                                         |
| 1281     | #if ENABLED(FILAMENT_RUNOUT_SENSOR)                                                                             |                                         |
| 1282     | #define FIL_RUNOUT_ENABLED_DEFAULT                                                                              | true // Enable the sensor on star       |
| 1283     | #define NUM_RUNOUT_SENSORS 1                                                                                    | // Number of sensors, up to             |
| 1284     | the second second second second second second second second second second second second second second second se |                                         |
| 1285     | #define FIL RUNOUT STATE LOW                                                                                    | <pre>// Pin state indicating that</pre> |
| 1286     | #define FIL RUNOUT PULLUP                                                                                       | // Use internal pullup for f            |
| 1287     | //#define FIL RUNOUT PULLDOWN                                                                                   | // Use internal pulldown for            |
| 1288     | //#define WATCH ALL RUNOUT SENSORS                                                                              | // Execute runput script on             |
| 1289     |                                                                                                    | // This is automatically ena            |
| 1290     |                                                                                                    |                                         |
| 1291     | // Override individually if the run                                                                             | NULT SERSORS VARY                       |
| 1202     | //#define ETI DIMONTI STATE LOW                                                                                 | June School S vary                      |
| 1292     | //#define FTL PUNOUT1 PULLUP                                                                                    |                                         |
| 1204     | //#define FTL DUNOUT1_PULLOF                                                                                    |                                         |
| 1294     | //#define Fit_KONOUTI_POLLDOWN                                                                                  |                                         |
| 1295     |                                                                                                    |                                         |

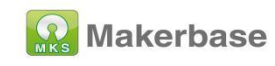

## Enable#define NOZZLE\_PARK\_FEATURE

## in the configuration file

| 8 | C Config | guration.h M   C pins_MKS_ROBIN_E3_common.h                           |
|---|----------|-----------------------------------------------------------------------|
|   | Mariin > | C Configuration.h >                                                   |
| 9 | 1717     | * P0 (Default) If Z is below park Z raise the nozzle.                 |
| m | 1718     | * P1 Raise the nozzle always to Z-park height.                        |
|   | 1719     | * P2 Raise the nozzle by Z-park amount, limited to Z_MA               |
|   | 1720     |                                                                       |
|   | 1721     | #define NOZZLE_PARK_FEATURE                                           |
|   | 1722     |                                                                       |
|   | 1723     | #if ENABLED(NOZZLE_PARK_FEATURE)                                      |
|   | 1724     | <pre>// Specify a park position as { X, Y, Z_raise }</pre>            |
|   | 1725     | <pre>#define NOZZLE_PARK_POINT { (X_MIN_POS + 10), (Y_MAX_POS -</pre> |
|   | 1726     | //#define NOZZLE_PARK_X_ONLY // X move only is re                     |
|   | 1727     | //#define NOZZLE_PARK_Y_ONLY // Y move only is re                     |
|   | 1728     | #define NOZZLE_PARK_Z_RAISE_MIN 2 // (mm) Always raise                |
|   | 1729     | #define NOZZLE_PARK_XY_FEEDRATE 100 // (mm/s) X and Y as              |
|   | 1730     | #define NOZZLE_PARK_Z_FEEDRATE 5 // (mm/s) Z axis fee                 |
|   | 1731     | #endif                                                                |
|   | 1732     |                                                                       |
|   | 1733     | /**                                                                   |
|   | 1734     | * Clean Nozzle Feature EXPERIMENTAL                                   |
|   | 1735     |                                                                       |
| - | 1736     | * Adds the G12 command to perform a nozzle cleaning process           |
|   | 1737     |                                                                       |

Enable#define ADVANCED\_PAUSE\_FEATURE

in advanced configuration file

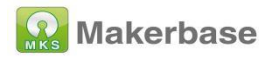

| 01. |          | <ul> <li>Configuration_adv.n - Miks-Robin-Nano-</li> </ul> | Maninz | Fi  | rmware - visu |
|-----|----------|------------------------------------------------------------|--------|-----|---------------|
| ·   | C Config | guration_adv.h M 🔍                                         |        |     |               |
|     | Marlin > | C Configuration_adv.h > 	 ADVANCED_PAUSE_FEATURE           |        |     |               |
| 4   | 2312     | * Requires NOZZLE_PARK_FEATURE.                            |        |     |               |
|     | 2313     | * This feature is required for the default                 | FILAM  | ENT | _RUNOUT_SC    |
|     | 2314     |                                                            |        |     |               |
|     | 2315     | #define ADVANCED_PAUSE_FEATURE                             |        |     |               |
|     | 2316     | #IT ENADLED (ADVANCED_PAUSE_FEATURE)                       |        |     |               |
|     | 2317     | #define PAUSE_PARK_RETRACT_FEEDRATE                        | 60     |     |               |
|     | 2318     | #define PAUSE_PARK_RETRACT_LENGTH                          | 2      |     | (mm) Init     |
|     | 2319     |                                                            |        |     | This shor     |
|     | 2320     | #define FILAMENT_CHANGE_UNLOAD_FEEDRATE                    | 10     |     |               |
|     | 2321     | #define FILAMENT_CHANGE_UNLOAD_ACCEL                       | 25     |     |               |
|     | 2322     | #define FILAMENT_CHANGE_UNLOAD_LENGTH                      | 100    |     | (mm) The      |
|     | 2323     |                                                            |        |     | For Box       |
|     | 2324     |                                                            |        |     | For dir       |
|     | 2325     |                                                            |        |     |               |
|     | 2326     | #define FILAMENT_CHANGE_SLOW_LOAD_FEEDRATE                 | 6      |     | (mm/s) 51     |
|     | 2327     | #define ETLAMENT CHANGE SLOW LOAD LENGTH                   | a      |     | (mm) Stow     |

Enable #define PARK\_HEAD\_ON\_PAUSE

in advanced configuration file

| Marlin >                  | C Configuration_adv.h >                 |    |     |         |
|---------------------------|-----------------------------------------|----|-----|---------|
| 2346                      | #define FILAMENT_UNLOAD_PURGE_LENGTH    | 8  |     | (mm) A  |
| 2347                      | #define FILAMENT_UNLOAD_PURGE_FEEDRATE  | 25 | 11  | (mm/s)  |
| 2348                      |                                         |    |     |         |
| 2349                      | #define PAUSE_PARK_NOZZLE_TIMEOUT       | 45 | 11  | (secon  |
| 2350                      | #define FILAMENT_CHANGE_ALERT_BEEPS     | 10 | 11  | Number  |
| 2351                      | #define PAUSE_PARK_NO_STEPPER_TIMEOUT   |    | 11  | Enable  |
| 2352                      |                                         |    |     |         |
| 2353                      | #define PARK_HEAD_ON_PAUSE              | 1  | / P | ark the |
| 2354                      | //#define HOME_DEFORE_FILAMENT_CHANGE   |    | 11  | If nee  |
| 2355                      |                                         |    |     |         |
| 2356                      | //#define FILAMENT_LOAD_UNLOAD_GCODES   |    | 11  | Add M7  |
| 2357                      | //#define FILAMENT_UNLOAD_ALL_EXTRUDERS |    | 11  | Allow   |
| 2358                      | #endif                                  |    |     |         |
| 2359                      |                                         |    |     |         |
| Contraction of the second |                                         |    |     | 1       |

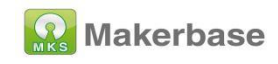

## 4.3.3 WIFI configuration

Enable#define ESP3D\_WIFISUPPORT and #define WEBSUPPORT,

#define OTASUPPORT, #define WIFI\_CUSTOM\_COMMAND in

advanced configuration file

| H) Configuration_adv.h - Mks-mifeng-Firmware - Visual Studio Code |                                                                                                    |                                                                                                    |                                                                                                    |                                                                                                    |  |  |  |
|-------------------------------------------------------------------|----------------------------------------------------------------------------------------------------|----------------------------------------------------------------------------------------------------|----------------------------------------------------------------------------------------------------|----------------------------------------------------------------------------------------------------|--|--|--|
| Configuration_adv.h M ×                                           | MMakefile                                                                                                    | c pins_E4D.h                                                                                                    | C pins_ESP32.h                                                                                                    | C pins_FYSETC_E4.h                                                                                                    |  |  |  |
| arlin > C Configuration_adv.h                                     | >                                                                                                    |                                                                                                    |                                                                                                    |                                                                                                    |  |  |  |
|                                                                   |                                                                                                    |                                                                                                    |                                                                                                    | > w                                                                                                    |  |  |  |
|                                                                   |                                                                                                    |                                                                                                    |                                                                                                    |                                                                                                    |  |  |  |
| * Ethernet. Use M55                                               | 52 to enable an                                                                                                    | d set the IP add                                                                                                    | ress.                                                                                                    |                                                                                                    |  |  |  |
| */                                                                |                                                                                                    |                                                                                                    |                                                                                                    |                                                                                                    |  |  |  |
| #if HAS_ETHERNET                                                  |                                                                                                    |                                                                                                    |                                                                                                    |                                                                                                    |  |  |  |
| #define MAC_ADDRES                                                | SS { 0xDE, 0xAD                                                                                                    | , ØxBE, ØxEF, ØxI                                                                                                    | 9, 0x0D } // A M                                                                                                    |                                                                                                    |  |  |  |
| #endif                                                            |                                                                                                    |                                                                                                    |                                                                                                    |                                                                                                    |  |  |  |
|                                                                   |                                                                                                    |                                                                                                    |                                                                                                    |                                                                                                    |  |  |  |
|                                                                   |                                                                                                    |                                                                                                    |                                                                                                    |                                                                                                    |  |  |  |
| * WiFi Support (Esp                                               | pressif ESP32 🛛                                                                                                    | liFi)                                                                                                    |                                                                                                    |                                                                                                    |  |  |  |
|                                                                   |                                                                                                    |                                                                                                    |                                                                                                    |                                                                                                    |  |  |  |
| //#define WIFISUPPOR                                              | RT // M                                                                                                    | larlin embedded W                                                                                                    | Fi managenent                                                                                                    |                                                                                                    |  |  |  |
| #define ESP3D_WIFIS                                               | JPPORT // ESP                                                                                                    | 3D Library WiFi r                                                                                                    | management (https:                                                                                                    | //github.com/luc-githu                                                                                                    |  |  |  |
|                                                                   |                                                                                                    |                                                                                                    |                                                                                                    |                                                                                                    |  |  |  |
| #if EITHER(WIFISUPPO                                              | DRT, ESP3D_WIFI                                                                                                    | SUPPORT)                                                                                                    |                                                                                                    |                                                                                                    |  |  |  |
| #define WEBSUPPOR                                                 | f // s                                                                                                    | tart a webserver                                                                                                    | (which may includ                                                                                                    | e auto-discovery)                                                                                                    |  |  |  |
| #define OTASUPPORT                                                | r // s                                                                                                    | upport over-the-                                                                                                    | sir firmware updat                                                                                                    | es                                                                                                    |  |  |  |
| #define WIFI_CUST                                                 | om_command // A                                                                                                    | ccept feature co                                                                                                    | ifig commands (e.g                                                                                                    | ., WiFi ESP3D) from th                                                                                                    |  |  |  |
|                                                                   |                                                                                                    |                                                                                                    |                                                                                                    |                                                                                                    |  |  |  |
| /**                                                               |                                                                                                    |                                                                                                    |                                                                                                    |                                                                                                    |  |  |  |
| * To set a defaul                                                 | It WIFI SSID /                                                                                                    | Password, create                                                                                                    | a file called Con                                                                                                    | figuration_Secure.h wi                                                                                                    |  |  |  |
| * the following o                                                 | defines, custom                                                                                                    | ized for your net                                                                                                    | twork. This specif                                                                                                    | ic file is excluded vi                                                                                                    |  |  |  |
| * .gitignore to p                                                 | prevent it from                                                                                                    | accidentally lea                                                                                                    | aking to the publi                                                                                                    | с.                                                                                                    |  |  |  |
|                                                                   |                                                                                                    |                                                                                                    |                                                                                                    |                                                                                                    |  |  |  |
| * #define WIFI                                                    | _SSID "WiFi SSI                                                                                                    | D"                                                                                                    |                                                                                                    |                                                                                                    |  |  |  |
| <pre>* #define WIFI</pre>                                         | _PWD "WiFi Pas                                                                                                    | sword"                                                                                                    |                                                                                                    |                                                                                                    |  |  |  |
| */                                                                |                                                                                                    |                                                                                                    |                                                                                                    |                                                                                                    |  |  |  |
|                                                                   | Configuration_adv.h M ×<br>ardin > C Configuration_adv.h<br>/**<br>* Ethernet. Use MS!<br>*/<br>#if HAS_ETHERNET<br>#define MAC_ADDRES<br>#endif<br>/**<br>* WIFI Support (Es)<br>*/<br>//#define WIFISUPPON<br>#define WIFISUPPON<br>#define WIFISUPPON<br>#define WIFISUPPON<br>#define WIFI_CUSTO<br>/**<br>* To set a defau!<br>* the following of<br>* gitignore to p<br># define WIFI<br>* #define WIFI<br>* #define WIFI<br>* #define WIFI | Configuration_adv.h M X M Makefile<br>ardin > C Configuration_adv.h ><br>/**<br>* Ethernet. Use M552 to enable an<br>*/<br>#if HAS_ETHERNET<br>#define MAC_ADDRESS { 0xDE, 0xAD<br>#endif<br>/**<br>* WIFI Support (Espressif ESP32 &<br>*/<br>//#define WIFISUPPORT // M<br>#define WIFISUPPORT // M<br>#define WIFISUPPORT // S<br>#if EITHER(WIFISUPPORT // S<br>#define WEBSUPPORT // S<br>#define WIFI_CUSTOM_COMMAND // A<br>/**<br>* To set a default WIFI SSID /<br>* the following defines, custom<br>* .gitignore to prevent it from<br>*<br># define WIFI_SSID "WIFI SSI<br>* #define WIFI_PWD "WIFI Pas<br>*/<br>//#include "Configuration Server | Configuration_adv.h M X M Makefile C pins_E4D.h<br>ardin > C Configuration_adv.h ><br>/***<br>* Ethernet. Use M552 to enable and set the IP addr<br>*/<br>#if HAS_ETHERNET<br>#define MAC_ADDRESS { 0xDE, 0xAD, 0xBE, 0xEF, 0xi<br>#endif<br>/**<br>* WiF1 Support (Espressif ESP32 WiF1)<br>*/<br>//#define WIF1SUPPORT // Marlin embedded Wi<br>#define WESUPPORT // Marlin embedded Wi<br>#define WESUPPORT // SP3D Library WiF1 r<br>#if EITHER(WIFISUPPORT // ESP3D_WIFISUPPORT)<br>#define WEBSUPPORT // Start a webserver<br>#define WEBSUPPORT // SSID / Password, create<br>* the following defines, customized for your net<br>* .gitignore to prevent it from accidentally lea<br>*<br># #define WIF1_SSID "WiF1 SSID"<br>* #define WIF1_SSID "WiF1 Password"<br>*/<br>//#include "Configuration Seruce b" // External define<br>*/ | <pre>Configuration_adv.h M X M Makefile C pins_E4D.h C pins_ESP32.h  ardin &gt; C Configuration_adv.h &gt;  /**  * Ethernet. Use M552 to enable and set the IP address.  */ #if HAS_ETHERNET #define MAC_ADDRESS { 0xDE, 0xAD, 0xBE, 0xEF, 0xF0, 0x0D } // A M #endif  /**  * difi Support (Espressif ESP32 difi)  */ //#define MIFISUPPORT // Marlin embedded WiFi management (https:  #if EITHER(WIFISUPPORT // ESP3D Library WiFi management (https:  #if EITHER(WIFISUPPORT // ESP3D_WIFISUPPORT)  #define WIFI_CUSTOM_COMMAND // Start a webserver (which may includ  Support over-the-air firmware updat  #define WIFI_CUSTOM_COMMAND // Accept feature config commands (e.g  /**  * To set a default WIFI SSID / Password, create a file called Con  * the following defines, customized for your network. This specif  * gitignore to prevent it from accidentally leaking to the publi  *  * #define WIFI_SSID "WiFI SSID"  * #define WIFI_SSID "WiFI SSID"  * #define WIFI_SSID "WiFI SSID"  * #define WIFI_PND "WiFI Password"  */ //#include "Configuration Secure h" // Extended file with WEFI SSID </pre> |  |  |  |

# 5. 3dtouch automatic leveling function

## 5.1 Set the sensor trigger level

The level of 3dtouch is set to false

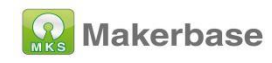

|                   | Configuration.h -                                  | Marlin-2.0.9.1 - Visual Studio Code          |
|-------------------|----------------------------------------------------|----------------------------------------------|
| 🔅 PIO H           | Home C Configuration.h 9+ ×                        |                                              |
| Marlin >          | C Configuration.h                                  |                                              |
| 796<br>797<br>798 | //#define ENDSTOPPULLDOWN_ZMIN_PROBE<br>#endif     |                                              |
| 799               | // Mechanical endstop with COM to groun            | nd and NC to Signal uses "false"             |
| 800               | #define X MIN_ENDSTOP_INVERTING false /            | <pre>// Set to true to invert the log.</pre> |
| 801               | #define Y_MIN_ENDSTOP_INVERTING false /            | // Set to true to invert the log             |
| 802               | <pre>#define Z_MIN_ENDSTOP_INVERTING false /</pre> | // Set to true to invert the log.            |
| 803               | #define I MIN ENDSTOP INVERTING false /            | // Set to true to invert the log.            |
| 804               | #define J MIN ENDSTOP INVERTING false /            | // Set to true to invert the log             |
| 805               | #define K MIN ENDSTOP INVERTING false /            | // Set to true to invert the log             |
| 806               | #define X MAX ENDSTOP INVERTING false /            | // Set to true to invert the log             |
| 807               | #define Y MAX_ENDSTOP INVERTING false /            | // Set to true to invert the log             |
| 808               | #define Z MAX ENDSTOP INVERTING false /            | // Set to true to invert the log             |
| 809               | #define I MAX ENDSTOP INVERTING false /            | // Set to true to invert the log             |
| 810               | #define J MAX ENDSTOP INVERTING false              | // Set to true to invert the log             |
| 811               | #define K MAX ENDSTOP INVERTING false              | // Set to true to invert the log             |
| 812               | #define Z MIN PROBE ENDSTOP INVERTING              | false // Set to true to invert th            |
| 813               |                                                    |                                              |

## 5.2 Set sensor signal pin

There is only z\_min enstop interface on the motherboard, so

z\_safe\_homing needs to be enabled when 3Dtouch is used for automatic leveling Port.

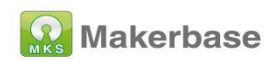

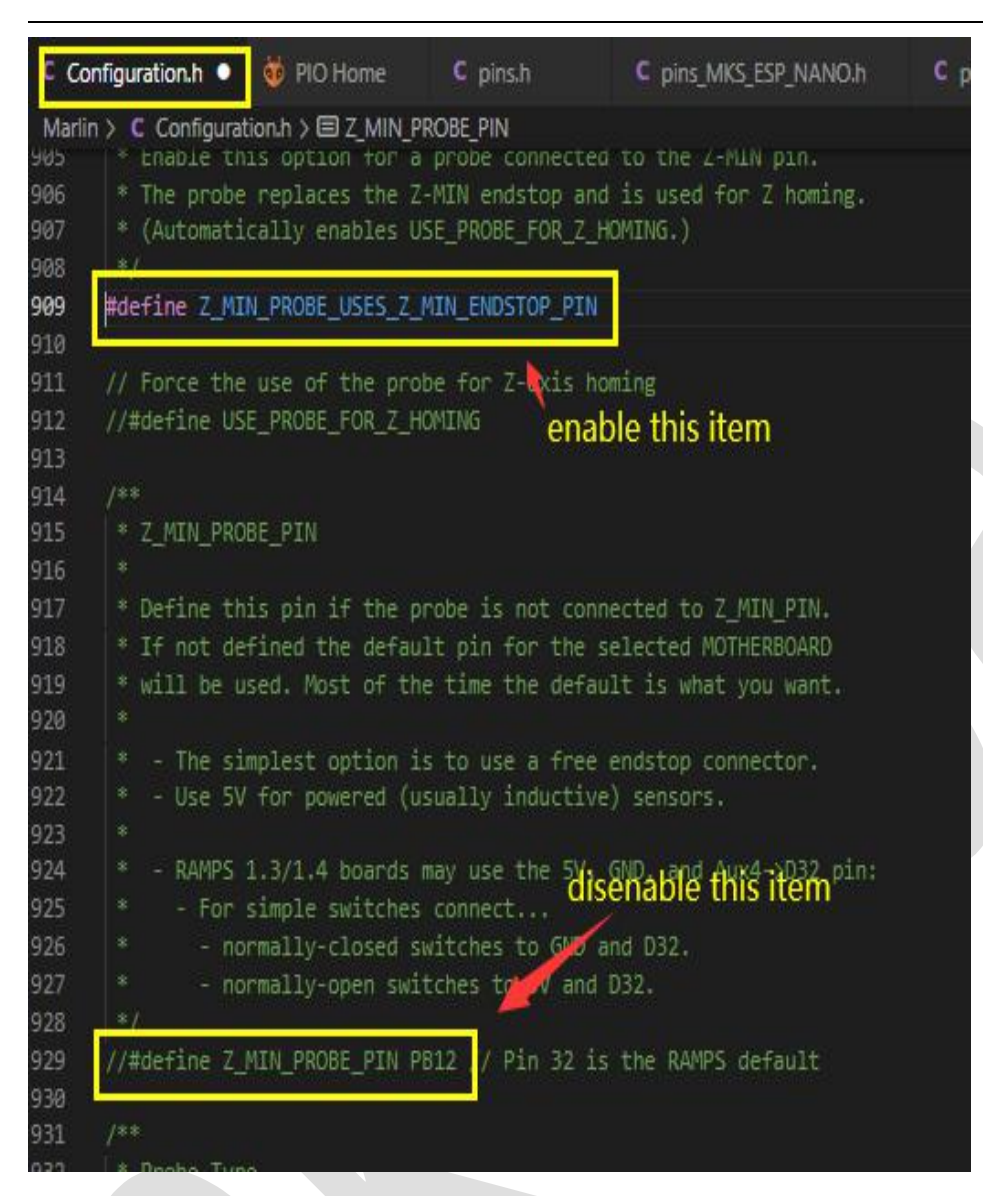

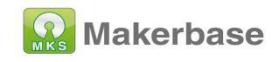

## 5.3 Enable BLTOUCH

| p |          |                                                                                                    | Configuration.h - Marlin-2.0.9.1                       | - Visual S |
|---|----------|----------------------------------------------------------------------------------------------------|--------------------------------------------------------|------------|
|   | 🔯 PIO H  | ome                                                                                                    | C Configuration.h                                      |            |
|   | Marlin > | C Conf                                                                                                    | figuration.h > 🖽 BLIOUCH                               |            |
|   | 1054     |                                                                                                    |                                                        |            |
|   | 1055     |                                                                                                    |                                                        |            |
|   | 1056     | * Th                                                                                                    | e BLTouch probe uses a Hall effect sensor an           | d emul     |
|   | 1057     | */                                                                                                    |                                                        |            |
|   | 1058     | #defi                                                                                                    | ne BLTOUCH                                             |            |
|   | 1059     |                                                                                                    |                                                        |            |
|   | 1060     | /**                                                                                                    |                                                        |            |
|   | 1061     | * To                                                                                                    | uch-MI Probe by hotends.fr                             |            |
|   | 1062     |                                                                                                    |                                                        |            |
|   | 1063     | * Th                                                                                                    | is probe is deployed and activated by moving           | the >      |
|   | 1064     | * By                                                                                                    | default, the magnet is assumed to be on the            | left       |
|   | 1065     | * on                                                                                                    | the right, enable and set TOUCH_MI_DEPLOY_X            | POS to     |
|   | 1066     |                                                                                                    |                                                        |            |
|   | 1067     | * Al                                                                                                    | so requires: BABYSTEPPING, BABYSTEP_ZPROBE_O           | FFSET,     |
|   | 1068     |                                                                                                    | and a minimum Z_HOMING_HEIGHT o                        | f 10.      |
|   | 1069     | */                                                                                                    |                                                        |            |
|   | 1070     | //#de                                                                                                    | fine TOUCH_MI_PROBE                                    |            |
|   | 1071     | #if E                                                                                                    | NABLED(TOUCH_MI_PROBE)                                 |            |
|   | 1072     | #de                                                                                                    | fine TOUCH_MI_RETRACT_Z 0.5                            | ZZ He      |
|   | 1073     | //#                                                                                                    | <pre>define TOUCH_MI_DEPLOY_XPOS (X_MAX_BED + 2)</pre> | // Fo      |
|   | 1074     | 1/#                                                                                                    | define TOUCH_MI_MANUAL_DEPLOY                          | // Fo      |
|   | 1075     | diam'r a lleanna a lleanna a lleanna a lleanna a lleanna a lleanna a lleanna a lleanna a lleanna a lleanna a l |                                                        |            |

## 5.4 Set the offset between the probe and the extrusion

They are the offsets of the X, Y, and Z axes. The offsets of X and Y need to be filled in according to the actual measurement. Z\_offset can be tested and adjusted after leveling.

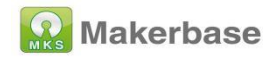

|          |          |                   | Configuration.h - Marlin-2.0.9.1 - Visual Studio C |
|----------|----------|-------------------|----------------------------------------------------|
| 😻 РЮ Н   | iome     | C Configuration   | on.h •                                             |
| Marlin > | C Config | uration.n > 😑 r   | NUZZLE_TU_PROBE_OFFSET                             |
| 1143     | * E      | 2                 | I < Example "2" ( left-, back+)                    |
| 1144     |          | [[-] N [+]        | ] G < Nozzle                                       |
| 1145     | * T      | 3                 | H < Example "3" (right+, front-)                   |
| 1146     |          | 4                 | T < Example "4" ( left-, front-)                   |
| 1147     |          | I [-]             |                                                    |
| 1148     |          | O FRONT           | -+                                                 |
| 1149     | */       |                   |                                                    |
| 1150     | #define  | NOZZLE TO F       | PROBE_OFFS T 🛛 -44, -14, -1.8 🕻                    |
| 1151     |          |                   |                                                    |
| 1152     | // Most  | probes shou       | uld stay away from the edges of the bed, b         |
| 1153     | // with  | NOZZLE_AS_P       | PROBE this can be negative for a wider pro         |
| 1154     | #define  | PROBING MAP       | RGIN 10                                            |
| 1155     |          |                   |                                                    |
| 1150     | 11 4     | 12 M 12 M 12 M 13 |                                                    |

# 5.5 Set the distance between the sensor and the edge of the printing platform during leveling

The default value is 10 (Note: This value cannot be set too small, too small will cause the sensor to exceed the range of the platform during leveling, resulting in leveling failure)

|                     |                    |                                     |           | Configuratio          | on.n - Manin-2         | .0.9.1 - Visual       |
|---------------------|--------------------|-------------------------------------|-----------|-----------------------|------------------------|-----------------------|
| 🤠 РЮ Н              | ome                | C Configuration                     | on.h 🔹    |                       |                        |                       |
| Marlin >            | C Config           | uration.h > 🖃 N<br>u FROM           | NOZZLE_TO | PROBE_OF              | FSET                   |                       |
| <b>1150</b><br>1151 | #define            | NOZZLE_TO_P                         | PROBE_OFF | SET 🛛 -4              | 4, -14, -1             | .8 🕽                  |
| 1152<br>1153        | // Most            | probes shou                         | uld stay  | away fro              | m the edge<br>negative | s of the<br>for a wid |
| 1154<br>1155        | #define            | ■ PROBING_MAR                       | RGIN 10   |                       |                        |                       |
| 1156<br>1157        | // X an<br>#define | nd Y axis tra<br><b>XY_PROBE_FE</b> | evel spee | ed (mm/mi<br>(133*60) | n) between             | probes                |
| 1158<br>1159        | // Feed            | drate (mm/min                       | i) for th | ne first              | approach w             | hen doubl             |

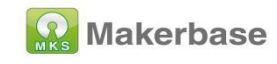

## 5.6 Enable automatic leveling

Enable linear auto leveling in the configuration file

|                                                                                                    |                                                                                             | Configuration.h                                                                                                    | - Marlin-2.                              |
|----------------------------------------------------------------------------------------------------|---------------------------------------------------------------------------------------------|----------------------------------------------------------------------------------------------------|------------------------------------------|
| 🔯 PIO H                                                                                                    | ome                                                                                         | C Configuration.h                                                                                                    |                                          |
| Marlin ><br>1498<br>1499<br>1500<br>1501<br>1502<br>1503<br>1504<br>1505<br>1506<br><b>1507</b><br>1508<br>1509<br>1510 | C CC<br>*<br>*<br>*<br>*<br>*<br>*/<br>*/<br>*/<br>*/<br>*/<br>*/<br>*/<br>*<br>*<br>*<br>* | <pre>Configuration.h &gt; MESH_BED_LEVELING Probe a grid manually The result is a mesh, suitable fo For machines without a probe, Mesi leveling in steps so you can manu With an LCD controller the process tdefine AUTO_BED_LEVELING_3POINT tdefine AUTO_BED_LEVELING_LINEAR efine AUTO_BED_LEVELING_BILINEAR tdefine AUTO_BED_LEVELING_BILINEAR tdefine MESH_BED_LEVELING</pre> | r large<br>h Bed L<br>ally ad<br>s is gu |
| 1511                                                                                                    | /**                                                                                         |                                                                                                    |                                          |

## 5.7 Set the number of grid points for leveling

Set the number of leveling points in the configuration file, the default is

3\*3

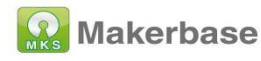

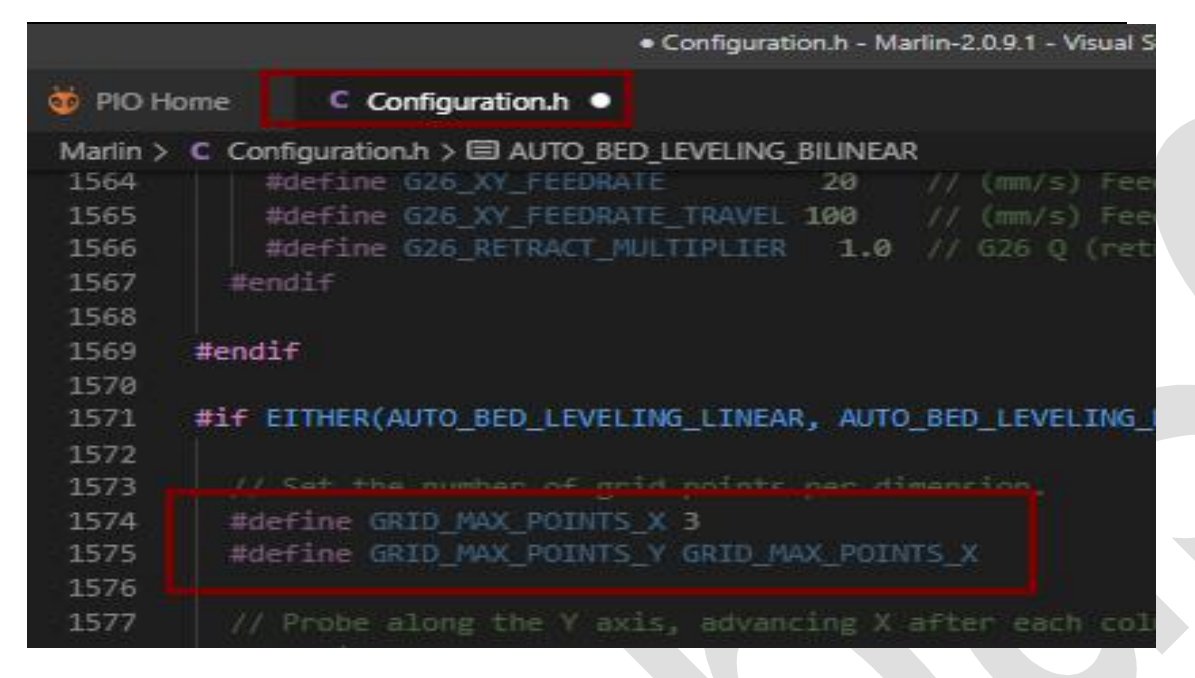

## 5.8 Enable the servo

Enable the servo in the configuration file

| р |          | Configuration.h - Marlin-2                    |
|---|----------|-----------------------------------------------|
|   | 🤯 PIO H  | ome Configuration.h                           |
|   | Marlin > | C Configuration.h >                           |
|   | 2854     | #define PRINTER_EVENT_LEDS                    |
|   | 2855     | #endif                                        |
|   | 2856     |                                               |
|   | 2857     | /**                                           |
|   | 2858     | * Number of servos                            |
|   | 2859     | *                                             |
|   | 2860     | * For some servo-related options NUM_SERVOS.  |
|   | 2861     | * Set this manually if there are extra serve  |
|   | 2862     | * Set to 0 to turn off servo support.         |
|   | 2863     | */                                            |
|   | 2864     | #define NUM_SERVOS 1// Servo index starts wit |
|   | 2865     |                                               |
|   | 2866     | // (ms) Delay before the next move will star  |
|   |          |                                               |

## 5.9 Add auto-leveling data enable code

Added set\_bed\_leveling\_enabled(true);

in G28.cpp file

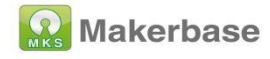

| чP |                  |                             | <ul> <li>Geotepp - Marin Pelots, I - Visual Studio Code</li> </ul> |
|----|------------------|-----------------------------|--------------------------------------------------------------------|
| *  | 🤯 PIO Home       | C Configuration.h           | 🕒 G28.cpp 5 🔍                                                      |
|    | Marlin > src > g | code > calibrate > 😁 G28.cp | p ≻                                                                |
|    | 527 #            | define _EN_ITEM(N) , E      | AXIS                                                               |
|    | 528 5            | tatic constexpr AxisEn      | um L64XX_axis_xref[MAX_L64XX] = {                                  |
| a  | 529              | LINEAR_AXIS_LIST(X_AXI      | IS, Y_AXIS, Z_AXIS, I_AXIS, J_AXIS,                                |
| 2  | 530              | X_AXIS, Y_AXIS, Z_AXIS      | S, Z_AXIS, Z_AXIS                                                  |
|    | 531              | REPEAT(E_STEPPERS, _E       | N_ITEM)                                                            |
|    | 532 }            | \$                          |                                                                    |
|    | 533 #            | undef EN_ITEM               |                                                                    |
|    | 534 f            | or (uint8_t j = 1; j <      | = L64XX::chain[0]; j++) {                                          |
|    | 535              | const wint8_t cv = L60      | 4XX::chain[j];                                                     |
|    | 536              | L64xxManager.set_para       | m((L64XX_axis_t)cv, L6470_AB5_POS,                                 |
|    | 537 }            |                             |                                                                    |
|    | 538 <b>#en</b>   | d1†                         |                                                                    |
|    | 539 set          | _bed_leveling_enabled(      | true);                                                             |
|    | 540 }            |                             | النقسة                                                             |
|    | 541              |                             |                                                                    |

## 5.10 enable z\_safe\_homing

```
C Configuration.h 💿 🛛 🔄 G28.cpp
 Marlin > C Configuration.h > ...
       // Use "Z Safe Homing" to avoid homing with a Z probe outside the bed area.
1701
1702
       // With this feature enabled:
1703
1704
       // - Allow Z homing only after X and Y homing AND stepper drivers still enab
1705
1706
       // - If stepper drivers time out, it will need X and Y homing again before Z
1707
       // - Move the Z probe (or nozzle) to a defined XY point before Z Homing.
1708
       // - Prevent Z homing when the Z probe is outside bed area.
1709
       #define Z_SAFE_HOMING
1710
1711
       #if ENABLED(Z_SAFE_HOMING)
1712
         #define Z_SAFE_HOMING_X_POINT X_CENTER // X point for Z homing
         #define Z_SAFE_HOMING_Y_POINT Y_CENTER // Y point for Z homing
1715
       #endif
1716
1717
       // Homing speeds (mm/min)
1718
       #define HOMING_FEEDRATE_MM_M { (50*60), (50*60), (4*60) }
1719
       // Validate that endstops are triggered on homing moves
1721
       #define VALIDATE_HOMING_ENDSTOPS
1722
1723
       // @section calibrate
```

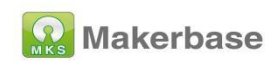

# **6.WEB connection and settings**

The firmware has enabled wifi. After the motherboard updates the firmware, the default wifi is AP mode (local area network). At this time, use a computer or mobile phone to view the wifi list, and you can see that the name of the wifi is MARLIN\_ESP.

| ₽//.  | MAKE<br>已连接     | RBASE3D<br>ŧ,安全                |         |      |      |  |
|-------|-----------------|--------------------------------|---------|------|------|--|
|       | 属性              |                                |         |      |      |  |
|       |                 |                                |         | Đ    | 所开连接 |  |
| ₽//.  | MARL            | IN_ESP                         |         |      |      |  |
| 11.   | Chinal          | Net-3Lmp                       |         |      |      |  |
| ₽//.  | haiton          | g                              |         |      |      |  |
| ₽//。  | MAKE            | RBASE3D                        | _Wi-Fi5 |      |      |  |
| ₽     | 401             |                                |         |      |      |  |
| ₽     | Chinal          | Net-2WEc                       | I       |      |      |  |
| 网络更改说 | 和 Inter<br>程,例如 | rnet <mark>设置</mark><br>叫将某连接设 | 置为按测    | 起计费。 |      |  |
| ſ.    |                 | r}}                            | (q)     | )    |      |  |
| WLAN  |                 | 飞行模式                           | 移       | 动热点  |      |  |

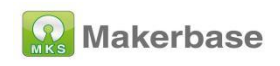

#### 1. Enter the password to connect to wif (the default wifi password is

#### 12345678);

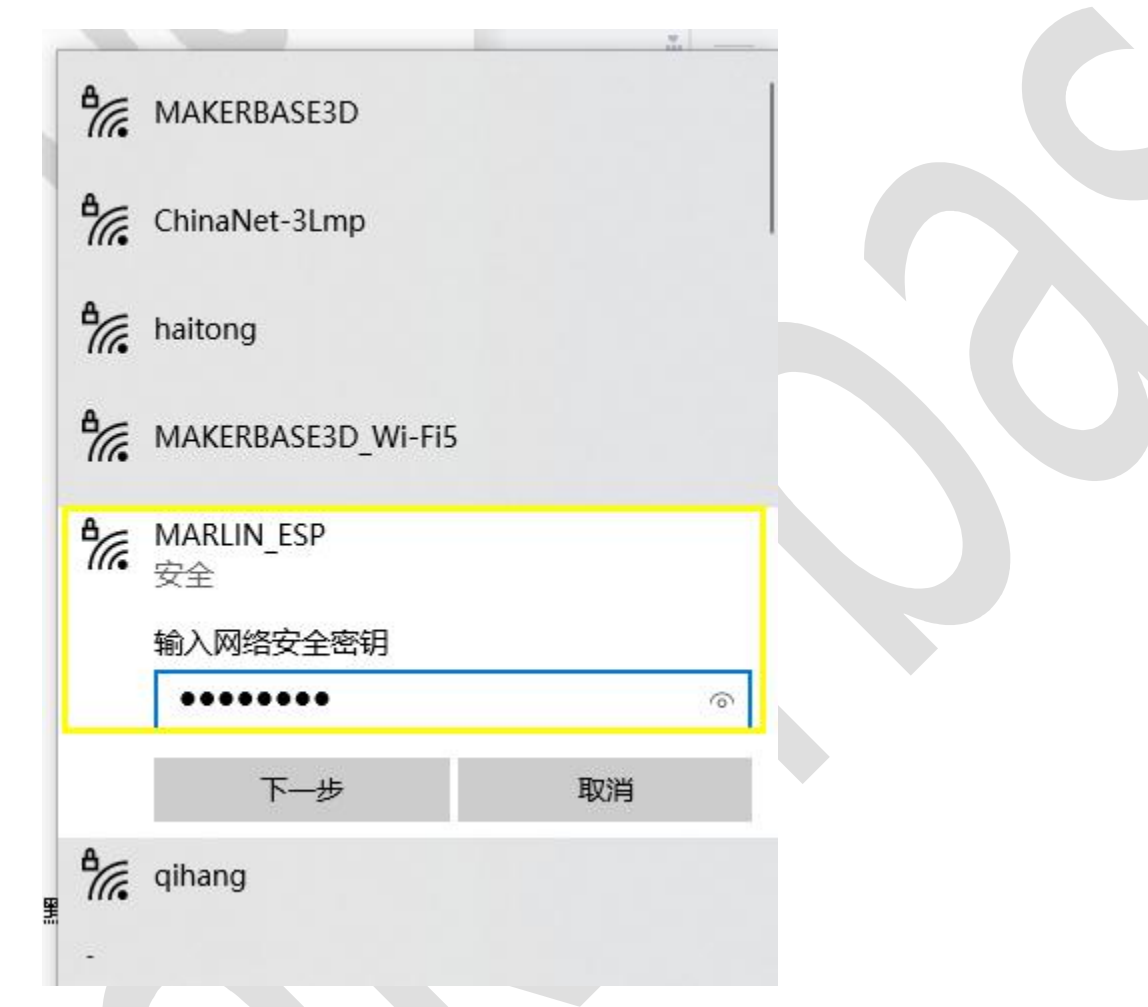

2. in the browser, enter the ip to log in to the web interface (the default ip address is 192.168.0.1);

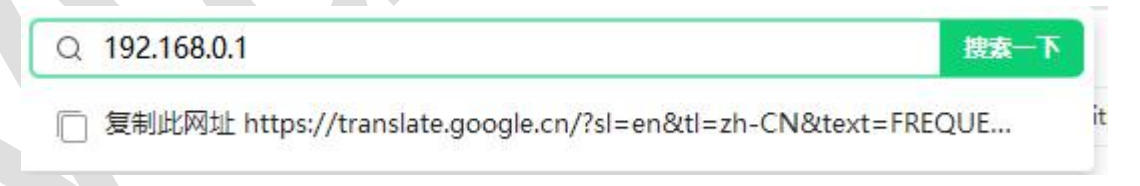

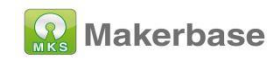

3. Then click to upload the file on the web control interface, the file

download link:<u>https://github.com/luc-github/ESP3DLib</u>

| 该页面采用不加密                        | 的http传输协议,与你建立的连接不安全,请勿在页面p                                                                                                    |                      |                                                                                                    | 4  |
|---------------------------------|----------------------------------------------------------------------------------------------------|----------------------|----------------------------------------------------------------------------------------------------|----|
| Firmware Interf                 | ace I Help                                                                                                    |                      |                                                                                                    |    |
|                                 | File index.html.                                                                                                    | gz is missing,       | please uploa                                                                                                    | a) |
| sh Filesystem                   |                                                                                                    |                      |                                                                                                    |    |
| 择文件 未选择任何文件                     | Upload                                                                                                    |                      |                                                                                                    |    |
|                                 |                                                                                                    |                      |                                                                                                    |    |
| Refresh + /                     |                                                                                                    |                      |                                                                                                    |    |
| Type Name Size Ti               | ime                                                                                                    |                      |                                                                                                    |    |
| Status: Ok   Total space:       | 875.31 KB   Used space: 0 B   Occupation: 0%                                                                                                    |                      |                                                                                                    |    |
|                                 |                                                                                                    |                      |                                                                                                    |    |
| nware Update                    |                                                                                                    |                      |                                                                                                    |    |
|                                 |                                                                                                    |                      |                                                                                                    |    |
| 选择文件未选择任何文件                     | Update                                                                                                    |                      |                                                                                                    |    |
| 选择文件 未选择任何文件                    | Update                                                                                                    |                      |                                                                                                    |    |
| 表译文件 未选择任何文件                    | Update                                                                                                    |                      |                                                                                                    |    |
| 选择 <u>文件</u> 未选择任何文件            | Update                                                                                                    |                      |                                                                                                    |    |
| 选择文件 未选择任何文件<br>SP3D-WEBUI-2    | Update<br>2.1 ~ ひ 夕 搜索                                                                                                    | 'ESP3D-WEI           | 3UI-2.1*                                                                                                    |    |
| 起译文件<br>未选择任何文件<br>SP3D-WEBUI-2 | Update<br>2.1 ~ ひ 夕 搜索                                                                                                    | 'ESP3D-WEI           | 3UI-2.1*                                                                                                    |    |
| 选择文件<br>末选择任何文件<br>SP3D-WEBUI-2 | Update<br>2.1 ~ ひ 夕 搜索                                                                                                    | 'ESP3D-WEI<br>≣≡≣ ▾  | BUI-2.1*                                                                                                    |    |
| 新军文件<br>表选择任何文件<br>SP3D-WEBUI-2 | Update<br>2.1 ~ む の 捜索<br>名称                                                                                                    | ESP3D-WE             | 3UI-2.1*                                                                                                    |    |
| 動章文件<br>ま选择任何文件<br>SP3D-WEBUI-2 | Update<br>2.1 ~ ひ 夕 捜索<br>名称<br>画 buildLanguagePacks.bat                                                                                                    | 'ESP3D-WEI<br>≣≡ ◄   | 3UI-2.1*                                                                                                    |    |
| 新建文件<br>表选择任何文件<br>SP3D-WEBUI-2 | Update<br>2.1 、 ひ 夕 捜索<br>名称<br>⑤ buildLanguagePacks.bat<br>斎 favicon.ico                                                                                                    | 'ESP3D-WEI           | 3UI-2.1*<br>修改日期<br>2020/4/2<br>2020/4/2                                                                                                    | e  |
| 起译文件<br>ま选择任何文件<br>SP3D-WEBUI-2 | Update<br>2.1 ひ と 捜索<br>名称<br>⑤ buildLanguagePacks.bat<br>斎 favicon.ico<br>〕 gpl.txt                                                                                               | 'ESP3D-WEI<br>IIII ▼ | 3UI-2.1*<br>修改日期<br>2020/4/2<br>2020/4/2<br>2020/4/2                                                                                                    |    |
| 新年文件<br>ま选择任何文件<br>SP3D-WEBUI-2 | Update<br>2.1 く ひ 夕 捜索<br>名称<br>⑤ buildLanguagePacks.bat<br>斎 favicon.ico<br>創 gpl.txt<br>逐 gulpfile.js                                                                            | ESP3D-WE             | 3UI-2.1*<br>修改日期<br>2020/4/2<br>2020/4/2<br>2020/4/2<br>2020/4/2<br>2020/4/2                                                                                                    |    |
| 选择文件<br>表选择任何文件<br>SP3D-WEBUI-2 | Update<br>2.1 ・ ご 2 捜索<br>名称<br>⑤ buildLanguagePacks.bat<br>斎 favicon.ico<br>〕 gpl.txt<br>⑧ gulpfile.js<br>ⓒ index.html                                                            | 'ESP3D-WEI           | 3UI-2.1*<br>修改日期<br>2020/4/2<br>2020/4/2<br>2020/4/2<br>2020/4/2<br>2020/4/2<br>2021/11/                                                                                                 |    |
| 新華文件<br>ま选择任何文件<br>SP3D-WEBUI-2 | 2.1 ・ ひ 夕 搜索<br>名称<br>⑤ buildLanguagePacks.bat<br>斎 favicon.ico<br>〕 gpl.txt<br>⑧ gulpfile.js<br>④ index.html<br>➡ index.html,oz                                                   | 'ESP3D-WEI           | 3UI-2.1*<br>修改日期<br>2020/4/2<br>2020/4/2<br>2020/4/2<br>2020/4/2<br>2020/4/2<br>2021/11/<br>2020/4/2                                                                                     |    |
| 选择文件<br>表选择任何文件<br>SP3D-WEBUI-2 | 2.1<br>名称<br>⑤ buildLanguagePacks.bat<br>斎 favicon.ico<br>〕 gpl.txt<br>⑧ gulpfile.js<br>○ index.html<br>■ index.html.gz<br>■ index.html.zip                                        | 'ESP3D-WEI<br>≣≡≣ ▼  | BUI-2.1*<br>修改日期<br>2020/4/2<br>2020/4/2<br>2020/4/2<br>2020/4/2<br>2020/4/2<br>2021/11/<br>2020/4/2<br>2021/11/                                                                         |    |
| 新華文件<br>ま选择任何文件<br>SP3D-WEBUI-2 | 2.1<br>名称<br>⑤ buildLanguagePacks.bat<br>⑦ gpl.txt<br>⑧ gulpfile.js<br>○ index.html<br>■ index.html.gz<br>■ index.html.zip                                                         | 'ESP3D-WEI<br>III ▼  | 3UI-2.1*<br>修改日期<br>2020/4/2<br>2020/4/2<br>2020/4/2<br>2020/4/2<br>2020/4/2<br>2021/11/<br>2020/4/2<br>2021/11/<br>2020/4/2                                                             |    |
| 新年文件<br>ま选择任何文件<br>SP3D-WEBUI-2 | Update<br>2.1 ・ ご タ 搜索<br>名称<br>⑤ buildLanguagePacks.bat<br>斎 favicon.ico<br>回 gpl.txt<br>⑧ gulpfile.js<br>○ index.html<br>■ index.html.gz<br>■ LICENSE<br>□ package.ison          | ESP3D-WEI            | BUI-2.1*<br>修改日期<br>2020/4/2<br>2020/4/2<br>2020/4/2<br>2020/4/2<br>2020/4/2<br>2021/11/<br>2020/4/2<br>2021/11/<br>2020/4/2<br>2020/4/2<br>2020/4/2<br>2020/4/2<br>2020/4/2             |    |
| 動章文件<br>ま选择任何文件<br>SP3D-WEBUI-2 | 2.1  ② 没接索<br>名称<br>⑤ buildLanguagePacks.bat<br>⑥ favicon.ico<br>③ gpl.txt<br>⑧ gulpfile.js<br>③ index.html.gz<br>● index.html.gz<br>● LICENSE<br>● package.json<br>● package.json | ESP3D-WEI            | BUI-2.1*<br>修改日期<br>2020/4/2<br>2020/4/2<br>2020/4/2<br>2020/4/2<br>2021/11/<br>2020/4/2<br>2020/4/2<br>2020/4/2<br>2020/4/2<br>2020/4/2<br>2020/4/2<br>2020/4/2<br>2020/4/2<br>2020/4/2 |    |

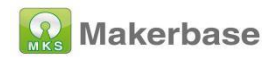

| Firmware                       | Interface | Help                           |
|--------------------------------|-----------|--------------------------------|
|                                |           | File index.html.gz is missing, |
| ash Filesystem<br>选择文件 index.h | tml.zip   | Upload                         |
| Refresh                        | • 1       |                                |
| Type Name                      | Size Time |                                |

4. After uploading, check the refresh time on the web page, and you can start operation control after seeing the temperature

| Controls           | auto-ch ck position every: 3 sec | Temperatures                                                                   | auto-clieck every: 3                                    |
|--------------------|----------------------------------|--------------------------------------------------------------------------------|---------------------------------------------------------|
|                    |                                  | Name         Options           Heater T0         (*)         0           275.9 | Value   Target           °C         260.42°C   260.00°C |
| 60.00 ¥0.00 Z23.75 |                                  | 233. 1                                                                         |                                                         |

5. STA mode setting, enter the ESP3D interface, then select Client

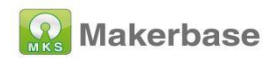

Station, enter the name and password of the wifi you want to connect, check set, and then need to restart the motherboard. If you are using LCD, you can view it on the LCD interface To the assigned ip, if you use a serial port screen or a useless screen, you need to log in to the router's management page to view the ip; then re-enter the ip on the browser to enter the web.

| EDashboard 🖌 Printer 🛛 ESP3D |                  |                        |  |
|------------------------------|------------------|------------------------|--|
|                              |                  | ESP3D Settings         |  |
|                              | <b>≡</b>         | 🖻 💁 🙂 😂                |  |
|                              |                  |                        |  |
|                              | Label            | Value                  |  |
|                              | Hostname         | C marlinesp Set        |  |
|                              | HTTP protocol    | C Enabled V Set        |  |
|                              | HTTP Port        | C 80 Set               |  |
|                              | Wifi mode        | C Client Station Y Set |  |
|                              | Station SSID     | C: MAKERBASE3D Set Q   |  |
|                              | Station Password | C; set                 |  |
|                              |                  |                        |  |

## 7、FAQ

 After updating the firmware, how to deal if the parameters such as pulse and maximum speed displayed on the LCD screen are incorrect?
 Answer: Enter the advanced setting interface on the screen, initialize eeprom, and then return to the setting interface, save data, and load data

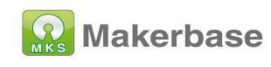

2. How to deal with the motherboard cannot be connected to the host computer of the computer?

Answer: Confirm whether the serial port of the motherboard in the configuration file is correct. MKS MONSTER8V1.0 uses serial port-1; After the motherboard is connected to the computer, enter the device manager to check whether the computer recognizes the com port of the motherboard. If so, you can restart the host computer. The baud rate set by the host computer needs to be consistent with the configuration file setting; if it cannot be recognized, check the usb Whether the connection is bad.

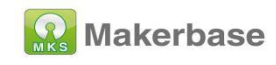

46